## Dell P2222H/P2422H/P2722H

### Monitor

Guía del usuario

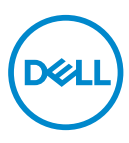

Modelo de monitor: P2222H/P2422H/P2722H Modelo de normativa: P2222Hb/P2222Ht/P2422Hb/P2422Hc/P2722Hb/P2722Ht

- NOTA: Una NOTA indica información importante que ayuda a utilizar mejor el equipo.
- △ PRECAUCIÓN: Una PRECAUCIÓN indica un daño potencial en el hardware o una pérdida de datos si no se siguen las instrucciones.
- ADVERTENCIA: Una ADVERTENCIA indica que se pueden producir daños materiales o personales o, incluso, la muerte.

Copyright © 2021 Dell Inc. o sus filiales. Reservados todos los derechos. Dell, EMC y otras marcas comerciales son marcas comerciales de Dell Inc. o sus filiales. Otras marcas comerciales pueden ser marcas comerciales de sus respectivos propietarios.

2021 - 05

Rev. A00

DEL

# Contenido

I

| Instalar el monitor 36                                             |
|--------------------------------------------------------------------|
| Acoplar el pedestal                                                |
| Conectar el monitor                                                |
| Conectar los cables DisplayPort y USB                              |
| Conectar el cable HDMI (opcional)                                  |
| Conectar el cable VGA (opcional)                                   |
| Organizar los cables                                               |
| Quitar el pedestal                                                 |
| Instalación en pared (opcional)                                    |
| Utilizar el monitor                                                |
| Encender el monitor                                                |
| Mediante el control del joystick                                   |
| Utilizar el menú en pantalla (OSD) 45                              |
| Acceder al Lanzador de menús                                       |
| Usar los botones de navegación                                     |
| Acceder al menú OSD                                                |
| Bloqueo de los botones de menú y de alimentación 60                |
| Mensajes de advertencia OSD                                        |
| Establecer la resolución máxima 67                                 |
| Uso de la inclinación, la rotación y la extensión vertical . 68    |
| Inclinación y pivote giratorio                                     |
| Extensión vertical                                                 |
| Girar el monitor                                                   |
| Girar en el sentido de las agujas del reloj 69                     |
| Girar en el sentido contario a las agujas del reloj 70             |
| Ajustar la configuración de rotación de la pantalla del sistema 71 |

Dell

| Solucionar problemas                                                                                     |
|----------------------------------------------------------------------------------------------------|
| Comprobación automática                                                                                  |
| Diagnósticos integrados                                                                                  |
| Problemas comunes                                                                                        |
| Problemas específicos del producto 80                                                                    |
| Problemas específicos de la interfaz Bus de serie<br>universal (USB)                                     |
| Apéndice                                                                                                 |
| Avisos FCC (solo para EE. UU.) y otra información                                                        |
| sobre normativas82                                                                                       |
| Contactar con Dell                                                                                       |
| Base de datos de productos de la UE para la etiqueta<br>energética y hoja de información del producto 82 |

Deell

## Instrucciones de seguridad

Utilice las siguientes pautas de seguridad para proteger el monitor contra posibles daños potenciales y garantizar su seguridad personal. A menos que se indique lo contrario, cada procedimiento incluido en este documento asume que ha leído la información de seguridad que se envió con su monitor.

- Antes de usar el monitor, lea la información de seguridad que se suministra con el monitor y que también está impresa en el producto. Conserve la documentación en un lugar seguro por si tuviera que consultarla en otro momento.
- ∧ PRECAUCIÓN: La utilización de los controles, ajustes o procedimientos de forma diferente a como se especifica en esta documentación puede producir descargas eléctricas y/o representar un peligro mecánico para los componentes.
- · Coloque el monitor en una superficie sólida y manipúlelo con cuidado. La pantalla está hecha de vidrio y puede resultar dañada si se deja caer o se golpea con un objeto afilado.
- Asegúrese siempre de que están establecidos los valores eléctricos nominales en el monitor para utilizarlo con la fuente de alimentación disponible de su zona.
- · Mantenga el monitor a temperatura ambiente. Unas condiciones de calor o frío excesivo pueden tener un efecto perjudicial en el cristal líquido de la pantalla.
- Conecte el cable de alimentación del monitor a una toma de corriente cercana v accesible. Consulte la sección Conectar el monitor.
- No coloque ni use el monitor sobre una superficie mojada o cerca del agua.
- No someta el monitor a fuertes vibraciones ni a grandes impactos. Por ejemplo, no coloque el monitor dentro del maletero de un automóvil.
- · Desenchufe el monitor si no lo va a utilizar durante un período prolongado de tiempo.
- · Para evitar descargas eléctricas, no intente quitar ninguna cubierta ni tocar el interior del monitor.
- Lea estas instrucciones detenidamente. Mantenga este documento para una futura referencia. Siga todas las advertencias e instrucciones marcadas en el producto.

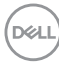

- La presión de sonido excesiva de los auriculares y audífonos puede causar pérdida de audición. El ajuste del ecualizador al máximo aumenta el voltaje de salida de los auriculares y audífonos y, por lo tanto, el nivel de presión de sonido.
- El equipo se puede instalar en la pared o en el techo en posición horizontal.

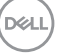

## Acerca del monitor

#### Contenido del paquete

Su monitor se envía con los componentes mostrados en la tabla siguiente. Si falta algún componente, póngase en contacto con Dell. Para obtener más información, consulte Contactar con Dell.

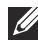

#### NOTA: Algunos artículos pueden ser opcionales y no estarán incluidos con el monitor. Algunas funciones o medios pueden estar disponibles en ciertos países.

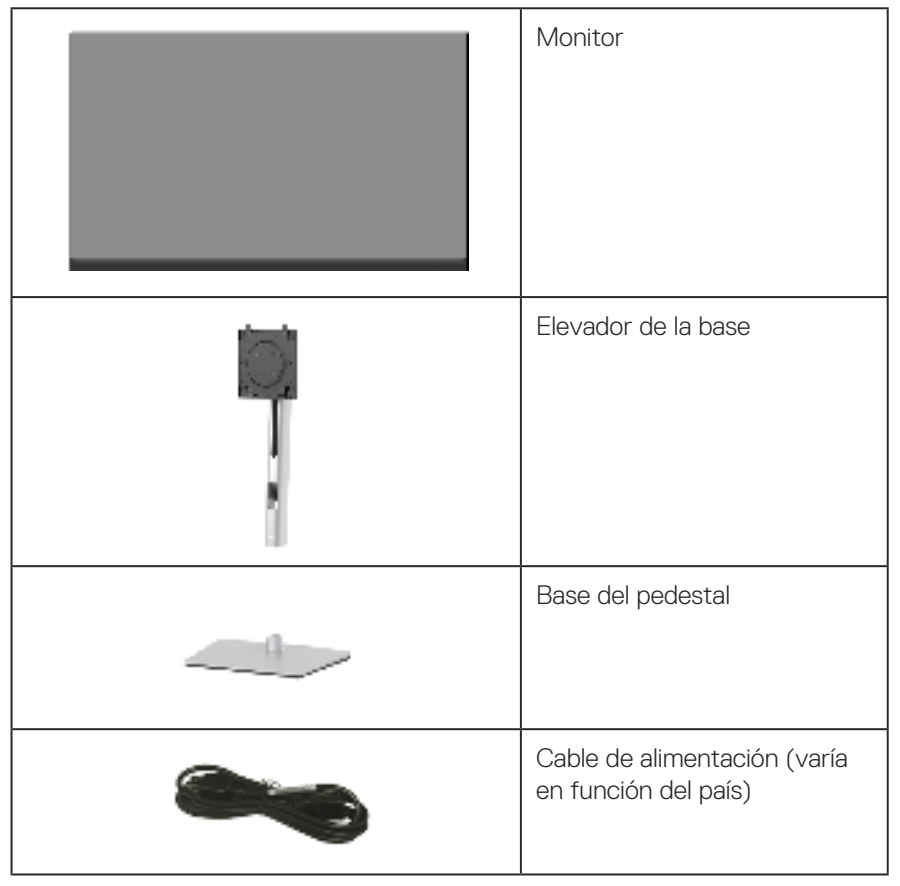

DEL

|     | Cable DisplayPort 1.2                                                                                                 |
|-----|----------------------------------------------------------------------------------------------------|
| C 2 | Cable VGA (solo Japón)                                                                                                |
| 0   | Cable HDMI 1.4 (solo Brasil)                                                                                          |
| 0   | Cable de carga USB 3.0 (habi-<br>lita los puertos USB en el<br>monitor)                                               |
|     | <ul> <li>Guía de instalación rápida</li> <li>Información de seguridad,<br/>medioambiental y<br/>normativas</li> </ul> |

#### Características del producto

El monitor Dell P2222H/P2422H/P2722H tiene una matriz activa, transistores de película fina (TFT, por sus siglas en inglés), pantalla de cristal líquido (LCD, por sus siglas en inglés) y retroiluminación de LED. Las características del monitor incluyen:

- P2222H: Pantalla con un área visualizable de 54,61 cm (21,5 pulgadas), medidas en diagonal.
- P2422H: Pantalla con un área visualizable de 60,47 cm (23,8 pulgadas), medidas en diagonal.
- P2722H: Pantalla con un área visualizable de 68,60 cm (27 pulgadas), medidas en diagonal.
- Resolución de 1920 x 1080 y además, compatibilidad con pantalla completa para bajas resoluciones.
- Espectro de color del 99 % de sRGB.
- · Conectividad digital con DisplayPort y HDMI.
- Equipado con un puerto ascendente USB y 4 puertos USB SuperSpeed de 5 Gbps (USB3.2 Gen 1).
- · Funcionalidad Plug and Play si lo admite su ordenador.
- Ajustes de menú en pantalla (OSD, On-Screen Display) que facilitan la configuración y la optimización de la pantalla.
- · Bloqueo de los botones de alimentación y del joystick.
- Pedestal extraíble y orificios para instalación de 100 mm VESA™ (Video Electronics Standards Association) que ofrecen soluciones de instalación flexibles.
- · Capacidad de ajuste de inclinación, pivote, altura y rotación.
- · Ranura de bloqueo de seguridad.
- · Bloqueo de la base.
- · Consumo ≤0,3 W en el modo de espera.
- · Compatible con Dell Display Manager.
- Optimice la comodidad ocular con una pantalla sin parpadeos y la función de luz azul baja.
- El monitor utiliza un panel de luz azul baja y cumple el estándar TUV Rheinland (solución de hardware) en el modo de restablecimiento de valores de fábrica o de configuración predeterminada (modo predefinido: Estándar).

| 1   |    | 1  |
|-----|----|----|
| /   |    | 1  |
| ( D | 61 | I. |
| - ۱ | -  | -  |
| ~   |    | /  |
|     |    |    |

ADVERTENCIA: Los posibles efectos a largo plazo de la emisión de luz azul procedente del monitor pueden dañar los ojos, así como causar fatiga, tensión ocular digital, etc. La función ComfortView Plus está diseñada para reducir la cantidad de luz azul emitida por el monitor para optimizar el confort ocular.

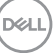

#### Identificar las partes y controles

#### Vista frontal

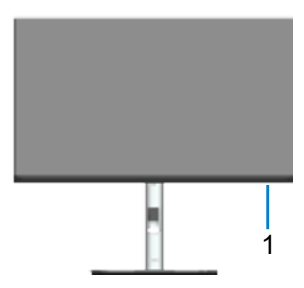

| Eti-  | Descripción                                                                                                    |
|-------|----------------------------------------------------------------------------------------------------|
| queta |                                                                                                    |
| 1     | Indicador LED de alimentación                                                                                                    |
|       | La luz blanca permanente indica que el monitor está encendido y funciona<br>con normalidad. Una luz blanca intermitente indica que el monitor está en<br>modo de espera. |

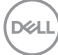

#### Vista posterior

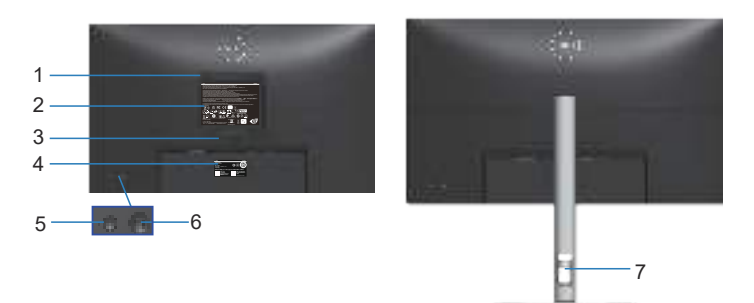

#### Vista posterior con el pedestal del monitor

| Eti-<br>queta | Descripción                                                                             | Uso                                                                                                    |
|---------------|-----------------------------------------------------------------------------------------|----------------------------------------------------------------------------------------------------|
| 1             | Orificios de instalación VESA (100<br>mm x 100 mm - detrás de la tapa<br>VESA acoplada) | Instale el monitor en la pared con el kit<br>de montaje en pared compatible con<br>VESA (100 mm x 100 mm). |
| 2             | Etiqueta sobre normativas                                                               | Enumera las autorizaciones de organis-<br>mos reguladores.                                                 |
| 3             | Botón de liberación del pedestal                                                        | Permite liberar el pedestal del monitor.                                                                   |
| 4             | Código de barras, número de<br>serie e identificación de etiqueta<br>de servicio        | Tenga a mano esta etiqueta si necesita<br>ponerse en contacto con el soporte<br>técnico de Dell.           |
| 5             | Botón de encendido y apagado                                                            | Para encender o apagar el monitor.                                                                         |
| 6             | Palanca de mando                                                                        | Utilícela para controlar el menú OSD.<br>(Para obtener más información, con-<br>sulte Utilizar el monitor) |
| 7             | Ranura para administración de cables                                                    | Se utiliza para organizar los cables<br>llevándolos a través de la ranura.                                 |

DELL

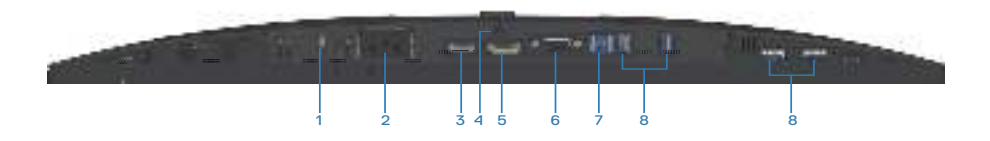

#### Vista inferior sin el pedestal del monitor

| Eti-<br>queta | Descripción                                                                        | Uso                                                                                                    |
|---------------|------------------------------------------------------------------------------------|----------------------------------------------------------------------------------------------------|
| 1             | Ranura de bloqueo de<br>seguridad                                                  | Proteja el monitor utilizando la cerradura de se-<br>guridad (se adquiere por separado) para evitar el<br>traslado no autorizado del monitor.                                                            |
| 2             | Conector de alimenta-<br>ción                                                      | Conecte el cable de alimentación (suministrado<br>con el monitor).                                                                                                    |
| 3             | Puerto HDMI                                                                        | Conecte este puerto al equipo mediante un cable<br>HDMI (incluido con el monitor, solo para Brasil).                                                                                                    |
| 4             | Bloqueo del pedestal                                                               | Para bloquear el pedestal en el monitor utilizando<br>un tornillo M3 x 6 mm (no incluido).                                                                                                    |
| 5             | DisplayPort                                                                        | Conecte el ordenador mediante el cable Dis-<br>playPort (incluido con el monitor).                                                                                                    |
| 6             | Conector VGA                                                                       | Conecte el equipo mediante el cable VGA (incluido con el monitor, solo para Japón).                                                                                                    |
| 7             | Puerto de carga USB<br>3.0                                                         | Conecte el cable USB (suministrado con el mo-<br>nitor) a este puerto y al equipo para habilitar los<br>puertos USB del monitor.                                                                         |
| 8             | Puerto descenden-<br>te USB Tipo-A Su-<br>perSpeed de 5 Gbps<br>(USB3.2 Gen 1) (4) | <ul> <li>Permite conectar los dispositivos USB. *</li> <li>NOTA: Para utilizar este puerto, debe conectar el cable USB ascendente (suministrado con el monitor) entre el monitor y el equipo.</li> </ul> |

\*Para evitar la interferencia de señal, cuando un dispositivo USB se ha conectado a un puerto USB de bajada, NO se recomienda conectar ningún otro dispositivo USB en los puertos adyacentes.

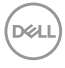

### Especificaciones del monitor

| Modelo                                                  | P2222H                                                                                         |
|---------------------------------------------------------|------------------------------------------------------------------------------------------------|
| Tipo de pantalla                                        | Matriz activa - LCD TFT                                                                        |
| Tipo de panel                                           | Tecnología de conmutación en el mismo plano (IPS,<br>In-Plane Switching)                       |
| Relación de aspecto                                     | 16:9                                                                                           |
| Imagen visible                                          |                                                                                                |
| Diagonal                                                | 546,10 mm (21,5 pulgadas)                                                                      |
| Horizontal, área activa                                 | 476,06 mm (18,74 pulgadas)                                                                     |
| Vertical, área activa                                   | 267,79 mm (10,54 pulgadas)                                                                     |
| Área                                                    | 127484,11 mm² (197,60 pulgadas²)                                                               |
| Resolución nativa y<br>frecuencia de actualiza-<br>ción | 1920 x 1080 a 60 Hz                                                                            |
| Densidad de píxeles                                     | 0,2480 mm x 0,2480 mm                                                                          |
| Píxeles por pulgada<br>(PPI)                            | 102                                                                                            |
| Ángulo de visión                                        |                                                                                                |
| Horizontal                                              | 178º (valor típico)                                                                            |
| Vertical                                                | 178º (valor típico)                                                                            |
| Salida de luminancia                                    | 250 cd/m² (valor típico)                                                                       |
| Relación de contraste                                   | 1000 a 1 (valor típico)                                                                        |
| Recubrimiento de pan-<br>talla                          | Tratamiento antideslumbramiento del recubrimiento re-<br>sistente del polarizador frontal (3H) |
| Retroiluminación                                        | Sistema de luz lateral LED                                                                     |
| Tiempo de respuesta                                     | 5 ms (modo Rápido)<br>8 ms (modo Normal)                                                       |
| Profundidad de color                                    | 16,7 millones de colores, (6 bits+FRC)                                                         |
| Espectro de color                                       | 99 % de sRGB                                                                                   |

| Conectividad                                            | 1 x HDMI 1.4 (HDCP 1.4)                                             |  |
|---------------------------------------------------------|---------------------------------------------------------------------|--|
|                                                         | 1 x DisplayPort 1.2 (HDCP 1.4)                                      |  |
|                                                         | 1 x VGA                                                             |  |
|                                                         | 1 x Carga USB 3.0                                                   |  |
|                                                         | 4 x USB SuperSpeed de 5 Gbps (USB3.2 Gen 1)                         |  |
| Ancho de bisel (borde del monitor hasta el área activa) |                                                                     |  |
| Superior                                                | 5,60 mm                                                             |  |
| Izquierdo/Derecho                                       | 5,60 mm                                                             |  |
| Inferior                                                | 16,60 mm                                                            |  |
| Ajustabilidad                                           |                                                                     |  |
| Pedestal de altura ajus-<br>table                       | 150 mm                                                              |  |
| Inclinación                                             | -5° a 21°                                                           |  |
| Giro                                                    | -45° a 45°                                                          |  |
| Pivote                                                  | -90° a 90°                                                          |  |
| Administración de los<br>cables                         | Sí                                                                  |  |
| Compatibilidad con Dell<br>Display Manager              | Fácilmente organizable y otras funciones clave                      |  |
| Seguridad                                               | Ranura de bloqueo de seguridad (cerradura de cable compra opcional) |  |

(Dell

| Modelo                                                  | P2422H                                                                                         |
|---------------------------------------------------------|------------------------------------------------------------------------------------------------|
| Tipo de pantalla                                        | Matriz activa - LCD TFT                                                                        |
| Tipo de panel                                           | Tecnología de conmutación en el mismo plano (IPS,<br>In-Plane Switching)                       |
| Relación de aspecto                                     | 16:9                                                                                           |
| Imagen visible                                          |                                                                                                |
| Diagonal                                                | 604,70 mm (23,8 pulgadas)                                                                      |
| Horizontal, área activa                                 | 527,04 mm (20,75 pulgadas)                                                                     |
| Vertical, área activa                                   | 296,46 mm (11,67 pulgadas)                                                                     |
| Área                                                    | 156246,27 mm² (242,15 pulgadas²)                                                               |
| Resolución nativa y<br>frecuencia de actualiza-<br>ción | 1920 x 1080 a 60 Hz                                                                            |
| Densidad de píxeles                                     | 0,2745 mm x 0,2745 mm                                                                          |
| Píxeles por pulgada<br>(PPI)                            | 93                                                                                             |
| Ángulo de visión                                        |                                                                                                |
| Horizontal                                              | 178º (valor típico)                                                                            |
| Vertical                                                | 178º (valor típico)                                                                            |
| Salida de luminancia                                    | 250 cd/m² (valor típico)                                                                       |
| Relación de contraste                                   | 1000 a 1 (valor típico)                                                                        |
| Recubrimiento de pan-<br>talla                          | Tratamiento antideslumbramiento del recubrimiento re-<br>sistente del polarizador frontal (3H) |
| Retroiluminación                                        | Sistema de luz lateral LED                                                                     |
| Tiempo de respuesta                                     | 5 ms (modo Rápido)<br>8 ms (modo Normal)                                                       |
| Profundidad de color                                    | 16,7 millones de colores, (6 bits+FRC)                                                         |
| Espectro de color                                       | 99 % de sRGB                                                                                   |

DELL

| Conectividad                                            | 1 x HDMI 1.4 (HDCP 1.4)                                             |  |
|---------------------------------------------------------|---------------------------------------------------------------------|--|
|                                                         | 1 x DisplayPort 1.2 (HDCP 1.4)                                      |  |
|                                                         | 1 x VGA                                                             |  |
|                                                         | 1 x Carga USB 3.0                                                   |  |
|                                                         | 4 x USB SuperSpeed de 5 Gbps (USB3.2 Gen 1)                         |  |
| Ancho de bisel (borde del monitor hasta el área activa) |                                                                     |  |
| Superior                                                | 5,38 mm                                                             |  |
| Izquierdo/Derecho                                       | 5,38 mm                                                             |  |
| Inferior                                                | 16,66 mm                                                            |  |
| Ajustabilidad                                           |                                                                     |  |
| Pedestal de altura ajus-<br>table                       | 150 mm                                                              |  |
| Inclinación                                             | -5° a 21°                                                           |  |
| Giro                                                    | -45° a 45°                                                          |  |
| Pivote                                                  | -90° a 90°                                                          |  |
| Administración de los<br>cables                         | Sí                                                                  |  |
| Compatibilidad con Dell<br>Display Manager              | Fácilmente organizable y otras funciones clave                      |  |
| Seguridad                                               | Ranura de bloqueo de seguridad (cerradura de cable compra opcional) |  |

(Dell

| Modelo                                                  | P2722H                                                                                         |
|---------------------------------------------------------|------------------------------------------------------------------------------------------------|
| Tipo de pantalla                                        | Matriz activa - LCD TFT                                                                        |
| Tipo de panel                                           | Tecnología de conmutación en el mismo plano (IPS,<br>In-Plane Switching)                       |
| Relación de aspecto                                     | 16:9                                                                                           |
| Imagen visible                                          |                                                                                                |
| Diagonal                                                | 686,00 mm (27 pulgadas)                                                                        |
| Horizontal, área activa                                 | 597,89 mm (23,54 pulgadas)                                                                     |
| Vertical, área activa                                   | 336,31 mm (13,24 pulgadas)                                                                     |
| Área                                                    | 201076,39 mm² (311,67 pulgadas²)                                                               |
| Resolución nativa y<br>frecuencia de actualiza-<br>ción | 1920 x 1080 a 60 Hz                                                                            |
| Densidad de píxeles                                     | 0,3114 mm x 0,3114 mm                                                                          |
| Píxeles por pulgada<br>(PPI)                            | 82                                                                                             |
| Ángulo de visión                                        |                                                                                                |
| Horizontal                                              | 178º (valor típico)                                                                            |
| Vertical                                                | 178º (valor típico)                                                                            |
| Salida de luminancia                                    | 300 cd/m² (valor típico)                                                                       |
| Relación de contraste                                   | 1000 a 1 (valor típico)                                                                        |
| Recubrimiento de pan-<br>talla                          | Tratamiento antideslumbramiento del recubrimiento re-<br>sistente del polarizador frontal (3H) |
| Retroiluminación                                        | Sistema de luz lateral LED                                                                     |
| Tiempo de respuesta                                     | 5 ms (modo Rápido)<br>8 ms (modo Normal)                                                       |
| Profundidad de color                                    | 16,7 millones de colores, (6 bits+FRC)                                                         |
| Espectro de color                                       | 99 % de sRGB                                                                                   |

DELL

| Conectividad                               | 1 x HDMI 1.4 (HDCP 1.4)                                             |
|--------------------------------------------|---------------------------------------------------------------------|
|                                            | 1 x DisplayPort 1.2 (HDCP 1.4)                                      |
|                                            | 1 x VGA                                                             |
|                                            | 1 x Carga USB 3.0                                                   |
|                                            | 4 x USB SuperSpeed de 5 Gbps (USB3.2 Gen 1)                         |
| Ancho de bisel (borde de                   | el monitor hasta el área activa)                                    |
| Superior                                   | 5,99 mm                                                             |
| Izquierdo/Derecho                          | 6,01 mm                                                             |
| Inferior                                   | 17,29 mm                                                            |
| Ajustabilidad                              |                                                                     |
| Pedestal de altura ajus-<br>table          | 150 mm                                                              |
| Inclinación                                | -5° a 21°                                                           |
| Giro                                       | -45° a 45°                                                          |
| Pivote                                     | -90° a 90°                                                          |
| Administración de los<br>cables            | Sí                                                                  |
| Compatibilidad con Dell<br>Display Manager | Fácilmente organizable y otras funciones clave                      |
| Seguridad                                  | Ranura de bloqueo de seguridad (cerradura de cable compra opcional) |

(Dell

#### Especificaciones de la resolución

| Modelo                               | P2222H/P2422H/P2722H         |
|--------------------------------------|------------------------------|
| Intervalo de escaneado<br>horizontal | 30 kHz a 83 kHz (automático) |
| Intervalo de escaneado<br>vertical   | 56 Hz a 76 Hz (automático)   |
| Resolución máxima<br>preconfigurada  | 1920 x 1080 a 60 Hz          |

#### Modos de vídeo admitidos

| Modelo                                 | P2222H/P2422H/P2722H           |
|----------------------------------------|--------------------------------|
| Funciones de visualización<br>de vídeo | 480p, 576p, 720p, 1080i, 1080p |
| (VGA/HDMI/DisplayPort)                 |                                |

#### Modos de visualización preestablecidos

| Modo de visualiza-<br>ción | Frecuencia<br>horizontal<br>(kHz) | Frecuen-<br>cia vertical<br>(Hz) | Reloj de<br>píxel (MHz) | Polaridad<br>de sincro-<br>nización<br>(Horizontal /<br>Vertical) |
|----------------------------|-----------------------------------|----------------------------------|-------------------------|-------------------------------------------------------------------|
| 720 x 400                  | 31,50                             | 70,10                            | 28,30                   | -/+                                                               |
| 640 x 480                  | 31,50                             | 59,90                            | 25,20                   | -/-                                                               |
| 640 x 480                  | 37,50                             | 75,00                            | 31,50                   | -/-                                                               |
| 800 x 600                  | 37,90                             | 60,30                            | 40,00                   | +/+                                                               |
| 800 x 600                  | 46,90                             | 75,00                            | 49,50                   | +/+                                                               |
| 1024 x 768                 | 48,40                             | 60,00                            | 65,00                   | -/-                                                               |
| 1024 x 768                 | 60,00                             | 75,00                            | 78,80                   | +/+                                                               |
| 1152 x 864                 | 67,50                             | 75,00                            | 108,00                  | +/+                                                               |
| 1280 x 720                 | 45,00                             | 59,94                            | 74,25                   | -/+                                                               |
| 1280 x 720                 | 56,46                             | 74,78                            | 95,75                   | -/+                                                               |
| 1280 x 1024                | 64,00                             | 60,00                            | 108,00                  | +/+                                                               |
| 1280 x 1024                | 80,00                             | 75,00                            | 135,00                  | +/+                                                               |
| 1600 x 900-R               | 60,00                             | 60,00                            | 108,00                  | +/+                                                               |
| 1920 x 1080                | 67,50                             | 60,00                            | 148,50                  | +/+                                                               |

#### Especificaciones eléctricas

| Modelo                                             | P2222H/P2422H/P2722H                                                                                                  |
|----------------------------------------------------|----------------------------------------------------------------------------------------------------|
| Señales de entrada de<br>vídeo                     | •Análogo RGB, 0,7 voltios +/-5 % polaridad positiva a<br>75 ohmios de impedancia de entrada                           |
|                                                    | •HDMI 1.4, 600 mV para cada línea diferencial, impe-<br>dancia de entrada de 100 ohmios por par diferencial           |
|                                                    | •DisplayPort 1.2, 600 mV para cada línea diferencial,<br>impedancia de entrada de 100 ohmios por par diferen-<br>cial |
| Voltaje, frecuencia y co-<br>rriente de entrada CA | 100 VCA a 240 VCA/50 Hz o 60 Hz ± 3 Hz/1,5 A (valor típico)                                                           |
| Corriente de pico                                  | 120 V: 30 A (máx.) a 0 °C (inicio en frío)                                                                            |
|                                                    | 240 V: 60 A (máx.) a 0 °C (inicio en frío)                                                                            |
| Consumo eléctrico                                  | 0,2 W (modo de apagado) <sup>1</sup>                                                                                  |
| P2222H                                             | 0,3 W (modo de espera) <sup>1</sup>                                                                                   |
|                                                    | 11,8 W (modo de encendido) <sup>1</sup>                                                                               |
|                                                    | 46 W (máx.) <sup>2</sup>                                                                                              |
|                                                    | 11,34 W (Pon) <sup>3</sup>                                                                                            |
|                                                    | 36,14 kWh (TEC) <sup>3</sup>                                                                                          |
| Consumo eléctrico                                  | 0,2 W (modo de apagado) <sup>1</sup>                                                                                  |
| P2422H                                             | 0,3 W (modo de espera) <sup>1</sup>                                                                                   |
|                                                    | 12 W (modo de encendido) <sup>1</sup>                                                                                 |
|                                                    | 48 W (máx.) <sup>2</sup>                                                                                              |
|                                                    | 11,55 W (Pon) <sup>3</sup>                                                                                            |
|                                                    | 36,49 kWh (TEC) <sup>3</sup>                                                                                          |

| Consumo eléctrico | 0,2 W (modo de apagado) <sup>1</sup>  |
|-------------------|---------------------------------------|
| P2722H            | 0,2 W (modo de espera) <sup>1</sup>   |
|                   | 15 W (modo de encendido) <sup>1</sup> |
|                   | 55 W (máx.)²                          |
|                   | 13,59 W (Pon) <sup>3</sup>            |
|                   | 42,75 kWh (TEC) <sup>3</sup>          |

- <sup>1</sup> Según se define en UE 2019/2021 y UE 2019/2013.
- <sup>2</sup> Configuración máxima de brillo y contraste con carga máxima de energía en todos los puertos USB.
- <sup>3</sup> Pencendido: consumo de energía del modo Encendido medido tomando como referencia el método de prueba Energy Star.

TEC: consumo total de energía en kWh medido con referencia al método de prueba Energy Star.

Este documento es solamente a título informativo y refleja el rendimiento del laboratorio. El producto puede funcionar de forma diferente dependiendo del software, los componentes y los periféricos solicitados y no tiene obligación de actualizar tal información.

En consecuencia, el cliente no debe basarse en esta información y tomar decisiones sobre tolerancias eléctricas o de cualquier otro tipo. No hay ninguna garantía expresa o implícita en cuanto a la exactitud o integridad.

DEL

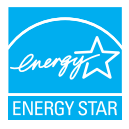

ENERGY STAR es un programa llevado a cabo por la Agencia de Protección Ambiental (EPA) de EE. UU. y el Departamento de Energía (DOE) de EE. UU. que promueve la eficiencia energética.

Este producto cumple los requisitos de ENERGY STAR con los "ajustes predeterminados de fábrica" y es en esta configuración en la que el ahorro de energía se alcanza.

Cambiar los ajustes predeterminados de imagen o activar otras funciones aumentará el consumo de energía y por lo tanto podría exceder los límites necesarios para cumplir los requisitos de ENERGY STAR.

Para más información sobre el programa ENERGY STAR, consulte energystar.gov.

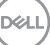

#### Características físicas

| Modelo                                              | P2222H                                                                                         |
|-----------------------------------------------------|------------------------------------------------------------------------------------------------|
| Tipo de cable de señal                              | • Digital: DisplayPort de 20 contactos                                                         |
|                                                     | <ul> <li>Digital: HDMI, 19 contactos (cable no incluido,<br/>excepto para Brasil)</li> </ul>   |
|                                                     | <ul> <li>Analógico: D-Sub, 15 contactos (cable no<br/>incluido, excepto para Japón)</li> </ul> |
|                                                     | • Bus serie universal: USB, 9 contactos                                                        |
| Dimensiones (con pedestal)                          |                                                                                                |
| Altura (extendida)                                  | 481,99 mm (18,98 pulgadas)                                                                     |
| Altura (comprimida)                                 | 364,00 mm (14,33 pulgadas)                                                                     |
| Anchura                                             | 487,26 mm (19,18 pulgadas)                                                                     |
| Profundidad                                         | 179,57 mm (7,07 pulgadas)                                                                      |
| Dimensiones (sin pedestal)                          |                                                                                                |
| Altura                                              | 289,99 mm (11,42 pulgadas)                                                                     |
| Anchura                                             | 487,26 mm (19,18 pulgadas)                                                                     |
| Profundidad                                         | 52,15 mm (2,05 pulgadas)                                                                       |
| Dimensiones del pedestal                            |                                                                                                |
| Altura (extendida)                                  | 410,80 mm (16,17 pulgadas)                                                                     |
| Altura (comprimida)                                 | 364,00 mm (14,33 pulgadas)                                                                     |
| Anchura                                             | 245,00 mm (9,65 pulgadas)                                                                      |
| Profundidad                                         | 179,57 mm (7,07 pulgadas)                                                                      |
| Base                                                | 245,00 x 173,00 mm (9,65 pulgadas x 6,81 pulga-<br>das)                                        |
| Peso                                                |                                                                                                |
| Peso con embalaje incluido                          | 6,37 kg (14,04 lb)                                                                             |
| Peso con el ensamblaje del<br>pedestal y los cables | 4,83 kg (10,65 lb)                                                                             |
| Peso sin el ensamblaje del pedestal (sin cables)    | 2,82 kg (6,22 lb)                                                                              |
| Peso del conjunto del pedestal                      | 1,75 kg (3,86 lb)                                                                              |
| Brillo de marco frontal                             | Marco negro 2-4 unidades de brillo                                                             |

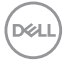

| Modelo                                              | P2422H                                                                                       |
|-----------------------------------------------------|----------------------------------------------------------------------------------------------|
| Tipo de cable de señal                              | • Digital: DisplayPort de 20 contactos                                                       |
|                                                     | <ul> <li>Digital: HDMI, 19 contactos (cable no incluido,<br/>excepto para Brasil)</li> </ul> |
|                                                     | <ul> <li>Analógico: D-Sub, 15 contactos (cable no incluido, excepto para Japón)</li> </ul>   |
|                                                     | • Bus serie universal: USB, 9 contactos                                                      |
| Dimensiones (con pedestal)                          |                                                                                              |
| Altura (extendida)                                  | 496,11 mm (19,53 pulgadas)                                                                   |
| Altura (comprimida)                                 | 364,00 mm (14,33 pulgadas)                                                                   |
| Anchura                                             | 537,80 mm (21,17 pulgadas)                                                                   |
| Profundidad                                         | 179,57 mm (7,07 pulgadas)                                                                    |
| Dimensiones (sin pedestal)                          |                                                                                              |
| Altura                                              | 318,50 mm (12,54 pulgadas)                                                                   |
| Anchura                                             | 537,80 mm (21,17 pulgadas)                                                                   |
| Profundidad                                         | 52,15 mm (2,05 pulgadas)                                                                     |
| Dimensiones del pedestal                            |                                                                                              |
| Altura (extendida)                                  | 410,80 mm (16,17 pulgadas)                                                                   |
| Altura (comprimida)                                 | 364,00 mm (14,33 pulgadas)                                                                   |
| Anchura                                             | 245,00 mm (9,65 pulgadas)                                                                    |
| Profundidad                                         | 179,57 mm (7,07 pulgadas)                                                                    |
| Base                                                | 245,00 x 173,00 mm (9,65 pulgadas x 6,81 pulga-<br>das)                                      |
| Peso                                                |                                                                                              |
| Peso con embalaje incluido                          | 7,95 kg (17,53 lb)                                                                           |
| Peso con el ensamblaje del<br>pedestal y los cables | 5,57 kg (12,28 lb)                                                                           |
| Peso sin el ensamblaje del pedestal (sin cables)    | 3,39 kg (7,47 lb)                                                                            |
| Peso del conjunto del pedestal                      | 1,76 kg (3,88 lb)                                                                            |
| Brillo de marco frontal                             | Marco negro 2-4 unidades de brillo                                                           |

Dell

| Modelo                                              | P2722H                                                                                       |
|-----------------------------------------------------|----------------------------------------------------------------------------------------------|
| Tipo de cable de señal                              | <ul> <li>Digital: DisplayPort de 20 contactos</li> </ul>                                     |
|                                                     | <ul> <li>Digital: HDMI, 19 contactos (cable no incluido,<br/>excepto para Brasil)</li> </ul> |
|                                                     | <ul> <li>Analógico: D-Sub, 15 contactos (cable no</li> </ul>                                 |
|                                                     | incluido, excepto para Japón)                                                                |
|                                                     | • Bus serie universal: USB, 9 contactos                                                      |
| Dimensiones (con pedestal)                          |                                                                                              |
| Altura (extendida)                                  | 534,15 mm (21,03 pulgadas)                                                                   |
| Altura (comprimida)                                 | 384,15 mm (15,12 pulgadas)                                                                   |
| Anchura                                             | 609,90 mm (24,01 pulgadas)                                                                   |
| Profundidad                                         | 190,10 mm (7,48 pulgadas)                                                                    |
| Dimensiones (sin pedestal)                          |                                                                                              |
| Altura                                              | 359,60 mm (14,16 pulgadas)                                                                   |
| Anchura                                             | 609,90 mm (24,01 pulgadas)                                                                   |
| Profundidad                                         | 52,15 mm (2,05 pulgadas)                                                                     |
| Dimensiones del pedestal                            |                                                                                              |
| Altura (extendida)                                  | 428,30 mm (16,68 pulgadas)                                                                   |
| Altura (comprimida)                                 | 381,50 mm (15,02 pulgadas)                                                                   |
| Anchura                                             | 268,00 mm (10,55 pulgadas)                                                                   |
| Profundidad                                         | 190,10 mm (7,48 pulgadas)                                                                    |
| Base                                                | 268,00 x 185,00 mm (10,55 pulgadas x 7,28 pulga-<br>das)                                     |
| Peso                                                |                                                                                              |
| Peso con embalaje incluido                          | 9,31 kg (20,52 lb)                                                                           |
| Peso con el ensamblaje del<br>pedestal y los cables | 6,77 kg (14,93 lb)                                                                           |
| Peso sin el ensamblaje del<br>pedestal (sin cables) | 4,38 kg (9,66 lb)                                                                            |
| Peso del conjunto del pedestal                      | 1,89 kg (4,17 lb)                                                                            |
| Brillo de marco frontal                             | Marco negro 2-4 unidades de brillo                                                           |

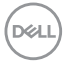

#### Características medioambientales

| Modelo                                                                                     | P2222H/P2422H/P2722H                                                                                                    |  |  |
|--------------------------------------------------------------------------------------------|----------------------------------------------------------------------------------------------------|--|--|
| Cumplimiento normativo                                                                     |                                                                                                    |  |  |
| Monitor con la certificación ENERGY STAR                                                   |                                                                                                    |  |  |
| <ul> <li>Registrado en la list<br/>según el país. Cons<br/>estado de registro j</li> </ul> | <ul> <li>Registrado en la lista de EPEAT Gold en los EE.UU. El registro EPEAT varía<br/>según el país. Consulte www.epeat.net para obtener información sobre el<br/>estado de registro por país.</li> </ul> |  |  |
| Compatibilidad con                                                                         | RoHS                                                                                                    |  |  |
| $\cdot$ Pantallas TCO y TC                                                                 | CO Certified Edge.                                                                                                    |  |  |
| <ul> <li>Monitor libre de BF</li> </ul>                                                    | R/PVC (cables externos excluidos)                                                                                                    |  |  |
| Cumple los requisite                                                                       | os de corriente de fuga NFPA 99.                                                                                                    |  |  |
| <ul> <li>Cristal sin arsénico</li> </ul>                                                   | y sin mercurio solamente en el panel.                                                                                                    |  |  |
| Temperatura                                                                                |                                                                                                    |  |  |
| Funcionamiento                                                                             | 0°C a 40°C (32°F a 104°F)                                                                                                    |  |  |
| Sin funcionar                                                                              | <ul> <li>Almacenamiento: -20°C a 60°C (-4°F a 140°F)</li> </ul>                                                                                                    |  |  |
|                                                                                            | <ul> <li>Transporte: -20°C a 60°C (-4°F a 140°F)</li> </ul>                                                                                                    |  |  |
| Humedad                                                                                    |                                                                                                    |  |  |
| Funcionamiento                                                                             | 10% a 80% (sin condensación)                                                                                                    |  |  |
| Sin funcionar                                                                              | <ul> <li>Almacenamiento: 5% a 90 % (sin condensación)</li> </ul>                                                                                                    |  |  |
|                                                                                            | <ul> <li>Transporte: 5% a 90 % (sin condensación)</li> </ul>                                                                                                    |  |  |
| Altitud                                                                                    |                                                                                                    |  |  |
| Funcionamiento<br>(máximo)                                                                 | 5.000 m (16.400 pies)                                                                                                    |  |  |
| Sin funcionamiento<br>(máximo)                                                             | 12.192 m (40.000 pies)                                                                                                    |  |  |
| Disipación térmica                                                                         | <ul> <li>157,32 BTU/hora (valor máximo)</li> </ul>                                                                                                    |  |  |
| P2222H                                                                                     | <ul> <li>40,36 BTU/hora (en modo)</li> </ul>                                                                                                    |  |  |
| Disipación térmica                                                                         | <ul> <li>164,16 BTU/hora (valor máximo)</li> </ul>                                                                                                    |  |  |
| P2422H                                                                                     | <ul> <li>41,04 BTU/hora (en modo)</li> </ul>                                                                                                    |  |  |
| Disipación térmica                                                                         | • 188,10 BTU/hora (valor máximo)                                                                                                    |  |  |
| P2722H                                                                                     | • 51,30 BTU/hora (en modo)                                                                                                    |  |  |

(D&LL

#### Asignaciones de contactos

#### **Conector VGA**

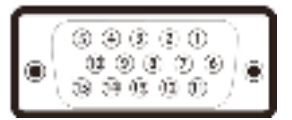

| Número de<br>contacto | Lado de 15 contactos del cable<br>de señal conectado |
|-----------------------|------------------------------------------------------|
| 1                     | Vídeo rojo                                           |
| 2                     | Vídeo verde                                          |
| 3                     | Vídeo azul                                           |
| 4                     | TIERRA                                               |
| 5                     | Comprobación automática                              |
| 6                     | TIERRA-ROJO                                          |
| 7                     | TIERRA-VERDE                                         |
| 8                     | TIERRA-AZUL                                          |
| 9                     | Ordenador 5 V/3,3 V                                  |
| 10                    | TIERRA Sincronización                                |
| 11                    | TIERRA                                               |
| 12                    | Datos DDC                                            |
| 13                    | Sinc. H.                                             |
| 14                    | Sinc. V.                                             |
| 15                    | Reloj DDC                                            |

#### **Conector DisplayPort**

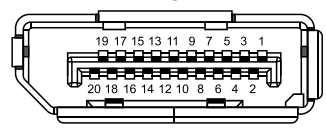

| Número de<br>contacto | Lado de 20 contactos del cable<br>de señal conectado |
|-----------------------|------------------------------------------------------|
| 1                     | ML3 (n)                                              |
| 2                     | TIERRA                                               |
| 3                     | ML3 (p)                                              |
| 4                     | ML2 (n)                                              |
| 5                     | TIERRA                                               |
| 6                     | ML2 (p)                                              |
| 7                     | ML1 (n)                                              |
| 8                     | TIERRA                                               |
| 9                     | ML1 (p)                                              |
| 10                    | ML0 (n)                                              |
| 11                    | TIERRA                                               |
| 12                    | MLO (p)                                              |
| 13                    | TIERRA                                               |
| 14                    | TIERRA                                               |
| 15                    | AUX (p)                                              |
| 16                    | TIERRA                                               |
| 17                    | AUX (n)                                              |
| 18                    | Detección de conexión en caliente                    |
| 19                    | Re-ALIMENTACIÓN                                      |
| 20                    | +3,3 V DP_ALIMENTACIÓN                               |

#### **Conector HDMI**

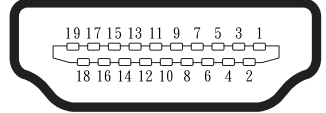

| Número de<br>contacto | Lado de 19 contactos del cable<br>de señal conectado |
|-----------------------|------------------------------------------------------|
| 1                     | TMDS DATA 2+                                         |
| 2                     | BLINDAJE TMDS DATA 2                                 |
| 3                     | TMDS DATA 2-                                         |
| 4                     | TMDS DATA 1+                                         |
| 5                     | BLINDAJE TMDS DATA 1                                 |
| 6                     | TMDS DATA 1-                                         |
| 7                     | TMDS DATA 0+                                         |
| 8                     | BLINDAJE TMDS DATA 0                                 |
| 9                     | TMDS DATA 0-                                         |
| 10                    | RELOJ TMDS+                                          |
| 11                    | BLINDAJE DE RELOJ TMDS                               |
| 12                    | RELOJ TMDS -                                         |
| 13                    | CEC                                                  |
| 14                    | Reservado (sin contacto en el<br>dispositivo)        |
| 15                    | RELOJ DDC (SCL)                                      |
| 16                    | DDC DATA (SDA)                                       |
| 17                    | Tierra DDC/CEC                                       |
| 18                    | ALIMENTACIÓN +5 V                                    |
| 19                    | DETECCIÓN DE CONEXIÓN EN<br>CALIENTE                 |

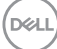

#### Interfaz de bus de serie universal (USB)

Esta sección le proporciona información sobre los puertos USB disponibles en su monitor.

#### USB SuperSpeed de 5 Gbps (USB3.2 Gen 1)

| Velocidad de transfe-<br>rencia | Velocidad de datos | Consumo de energía admiti-<br>do (cada puerto) |
|---------------------------------|--------------------|------------------------------------------------|
| SuperVelocidad                  | 5 Gbps             | 4,5 W                                          |
| Alta velocidad                  | 480 Mbps           | 4,5 W                                          |
| Velocidad total                 | 12 Mbps            | 4,5 W                                          |

#### Conector USB 3.0 de subida

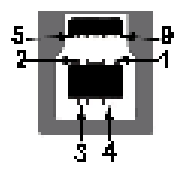

| Número de<br>contacto | Lado de 9 contactos<br>del conector |
|-----------------------|-------------------------------------|
| 1                     | VCC                                 |
| 2                     | D-                                  |
| 3                     | D+                                  |
| 4                     | TIERRA                              |
| 5                     | SSTX-                               |
| 6                     | SSTX+                               |
| 7                     | TIERRA                              |
| 8                     | SSRX-                               |
| 9                     | SSRX+                               |

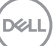

Conector USB 3.2 de baiada

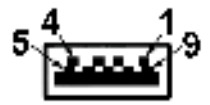

| Número de<br>contacto | Lado de 9 contactos<br>del conector |
|-----------------------|-------------------------------------|
| 1                     | VCC                                 |
| 2                     | D-                                  |
| 3                     | D+                                  |
| 4                     | TIERRA                              |
| 5                     | SSRX-                               |
| 6                     | SSRX+                               |
| 7                     | TIERRA                              |
| 8                     | SSTX-                               |
| 9                     | SSTX+                               |

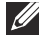

NOTA: La funcionalidad USB SuperSpeed de 5 Gbps (USB 3.2 Gen1) requiere un equipo compatible con dicha funcionalidad.

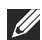

NOTA: Los puertos USB del monitor solo funcionan cuando el monitor está encendido o en el modo de ahorro de energía. Si apaga el monitor para a continuación encenderlo, los periféricos acoplados al mismo pueden necesitar unos segundos para reanudar su funcionamiento normal.

#### Función Conectar v listo

Puede instalar el monitor con cualquier sistema compatible con la funcionalidad Conectar y listo (Plug-and-Play). El monitor proporciona automáticamente a su PC los datos de identificación de visualización extendida (EDID, Extended Display Identification Data) utilizando protocolos de canal de datos de visualización (DDC, Display Data Channel) para que el sistema pueda configurarse automáticamente y optimizar la configuración del monitor. Muchas de las instalaciones del monitor son automáticas. Puede seleccionar configuraciones diferentes según lo desee. Para más información sobre los cambios en la configuración del monitor, vaya a Utilizar el monitor.

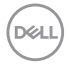

#### Política de calidad y píxeles del monitor LCD

Durante el proceso de fabricación del monitor LCD, no es raro que uno o más píxeles se fijen en un estado inamovible, los cuales son difíciles de ver v no afectan a la calidad o uso de la pantalla. Para obtener más información acerca de la política de calidad y píxeles del monitor Dell, consulte el sitio de soporte técnico de Dell en www.dell.com/pixelguidelines.

#### Instrucciones de mantenimiento

#### Limpieza del monitor

ADVERTENCIA: Antes de limpiar el monitor, desenchufe el cable de alimentación de la toma de corriente eléctrica.

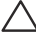

#### ∧ PRECAUCIÓN: Lea y siga la sección Instrucciones de seguridad antes de limpiar el monitor.

Para obtener información acerca de las mejores prácticas, siga las instrucciones de la lista siguiente cuando desempaquete, limpie o manipule el monitor:

- Para limpiar la pantalla, humedezca ligeramente un paño suave y limpio con agua. Si es posible, utilice un tejido especial para limpiar pantallas o una solución adecuada para la capa de recubrimiento antiestática. No utilice benceno, diluyentes, amoníaco, limpiadores abrasivos o aire comprimido.
- Utilice un paño ligeramente humedecido para limpiar el monitor. No utilice detergentes de ninguna clase, ya que algunos productos de este tipo dejan una película lechosa en el monitor.
- Si observa la presencia de un polvo blanco cuando desempaquete el monitor, límpielo con un paño.
- · Manipule el monitor con cuidado, ya que el monitor de color negro puede arañarse y presentar raspaduras de color blanco.
- · Para ayudar a mantener la máxima calidad de imagen en el monitor, utilice un protector de pantalla que cambie dinámicamente y apague el monitor cuando no lo utilice.

### Instalar el monitor

#### Acoplar el pedestal

- NOTA: El pedestal no está instalado cuando el monitor sale de fábrica.
- NOTA: El siguiente procedimiento se aplica al pedestal que se incluye con el monitor. Si conecta un pedestal de otros fabricantes, consulte la documentación suministrada con el mismo.
  - 1. Siga las instrucciones en las solapas de la caja para quitar el soporte del cojín superior que le asegura en su sitio.
  - 2. Extraiga el elevador del pedestal y la base del pedestal del embalaje.

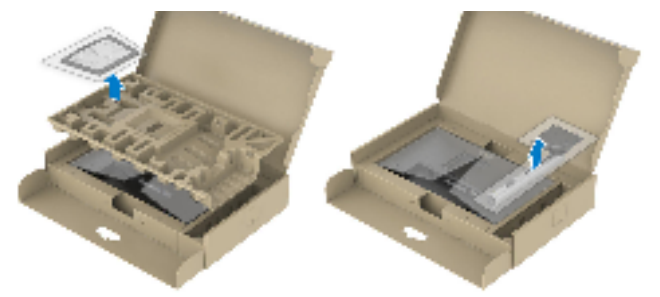

NOTA: Los gráficos se utilizan solamente como referencia. La apariencia del cojín del almohadillado puede variar.

- 3. Inserte los bloqueos de la base del soporte completamente en la ranura del soporte.
- 4. Levante el asa del tornillo y gire el tornillo en el sentido de las agujas del reloj.
- 5. Después de apretar el tornillo al máximo posible, doble el asa del tornillo para que quede plana dentro de la ranura.

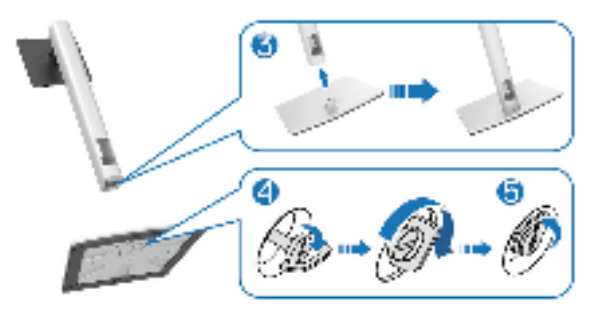

DEL
6. Levante la tapa tal y como se indica para acceder a la zona VESA para el ensamblaje del pedestal.

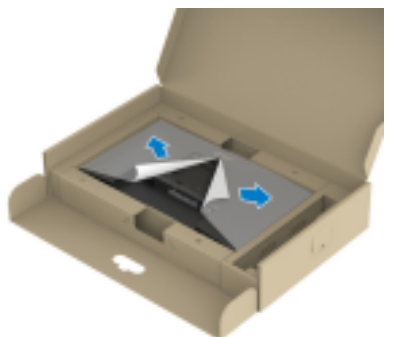

- NOTA: Antes de colocar el ensamblaje del soporte en la pantalla, asegúrese de que la solapa de la placa frontal esté abierta para dejar espacio para el ensamblaje.
  - 7. Acople el módulo del soporte a la pantalla.
    - a. Ajuste las dos pestañas en la parte superior de la base sobre la ranura de la parte posterior de la pantalla.
    - b. Presione el pedestal hacia abajo hasta que quede encajado en su lugar.

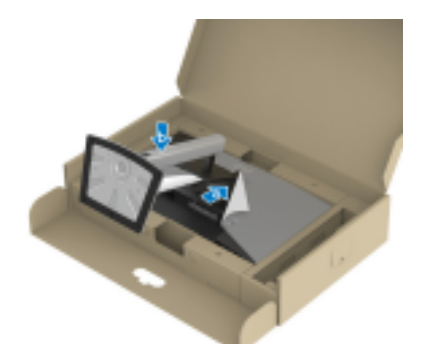

DEL

8. Sujete el elevador del pedestal y levante el monitor con cuidado; a continuación, colóquelo sobre una superficie plana.

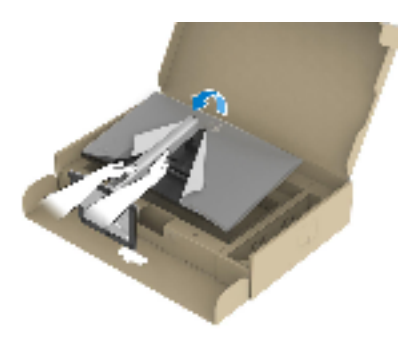

- NOTA: Levante el monitor con cuidado para evitar que se deslice o se caiga.
  - 9. Quite la base del monitor.

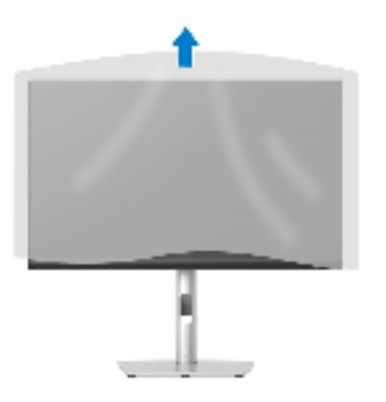

DEL

## Conectar el monitor

- ADVERTENCIA: Antes de empezar con cualquiera de los procedimientos de esta sección, siga las Instrucciones de seguridad.
- NOTA: No conecte todos los cables al monitor al mismo tiempo. Es recomendable dirigir los cables a través de la ranura de administración de cables antes de conectarlos al monitor.

Para conectar el monitor al equipo:

- 1. Apague el equipo y desconecte el cable de alimentación.
- 2. Conecte el cable DisplayPort (incluido con el monitor) desde el monitor al equipo.
- 3. Conecte el cable HDMI o VGA (opcional) desde el monitor a su PC.
- Conecte el cable USB ascendente (suministrado con el monitor) a un puerto USB 3.0 apropiado de su equipo. (Consulte la sección Vista inferior para más información).
- Conecte los periféricos USB al puerto USB SuperSpeed de 5 Gbps (USB3.2 Gen 1) del monitor.

### Conectar los cables DisplayPort y USB

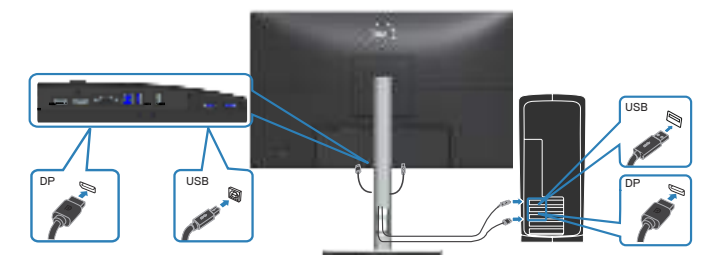

D&L

### Conectar el cable HDMI (opcional)

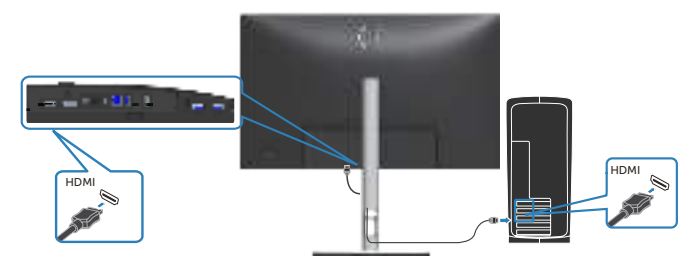

Conectar el cable VGA (opcional)

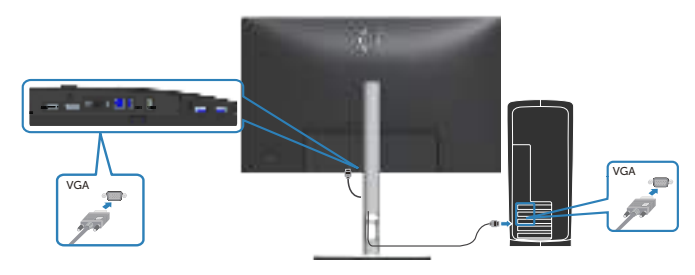

6. Enchufe los cables de alimentación de su PC y monitor en una toma de corriente eléctrica.

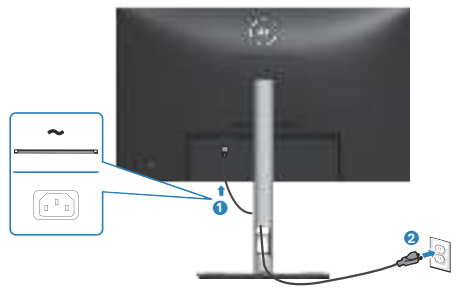

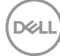

# Organizar los cables

Utilice la ranura para administración de cables y así dirigir los cables conectados al monitor.

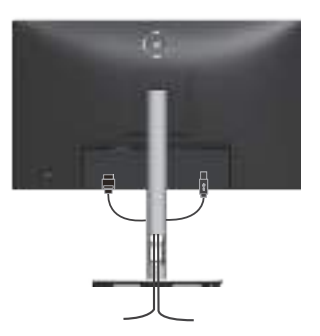

7. Encienda el monitor.

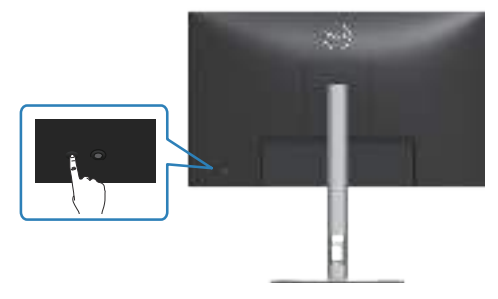

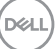

## Quitar el pedestal

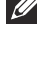

NOTA: Para evitar arañazos en la pantalla mientras quita el pedestal, asegúrese de que el monitor está colocado sobre una superficie suave y limpia.

NOTA: El siguiente procedimiento solo se aplica al pedestal que se incluve con el monitor. Si conecta un pedestal de otros fabricantes, consulte la documentación suministrada con el mismo.

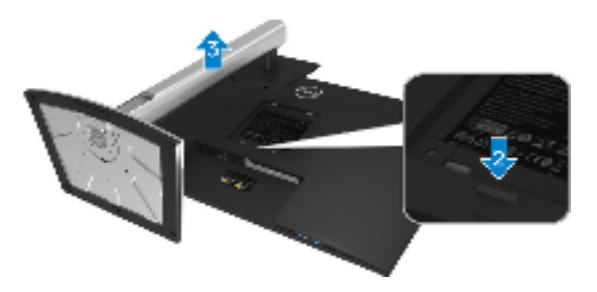

- 1. Coloque el monitor sobre un paño suave o cojín cerca del borde del escritorio.
- 2. Mantenga presionado el botón de liberación del pedestal situado en la parte posterior de la pantalla.
- 3. Levante el conjunto del pedestal alejándolo del monitor.

# Instalación en pared (opcional)

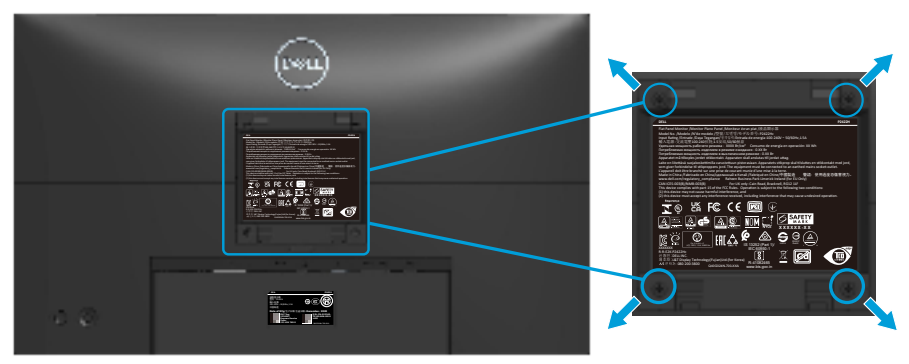

(Dimensiones del tornillo: M4 x 10 mm).

Consulte las documentación incluida con el kit de montaje en pared compatible con VESA.

- 1. Coloque la pantalla sobre un paño suave o cojín cerca del borde del escritorio.
- 2. Desmonte la base. Consulte la sección Quitar el pedestal.
- 3. Retire los cuatro tornillos que aseguran la cubierta posterior del monitor.
- 4. Instale el soporte de instalación entre el kit de instalación en pared y la pantalla.
- 5. Para instalar el monitor en la pared, consulte la documentación incluida con el kit de instalación en pared.
- NOTA: Solamente para uso con el soporte de instalación en pared homologado por UL, CSA o GS que tenga un peso y una carga mínimos de 11,28 kg (P2222H)/13,56 kg (P2422H)/17,52 kg (P2722H).

Instalar el monitor 43

DEL

# Utilizar el monitor

# Encender el monitor

Presione el botón Alimentación para encender el monitor.

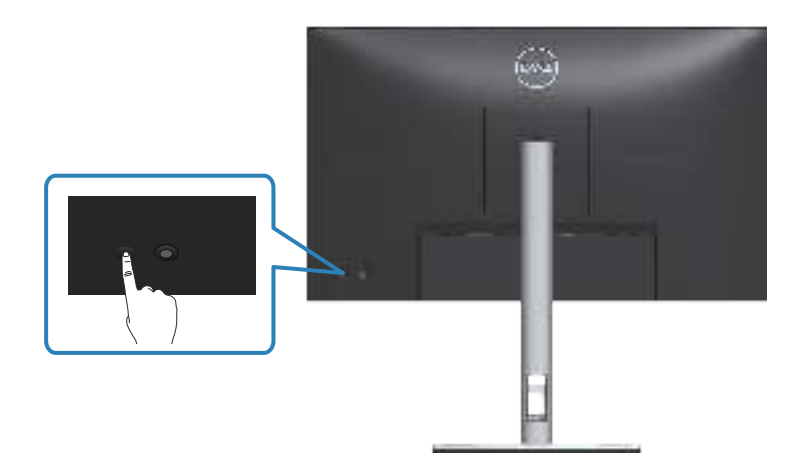

# Mediante el control del joystick

Utilice el control del joystick ubicado en parte posterior del monitor para realizar ajustes en el menú de visualización en pantalla (OSD).

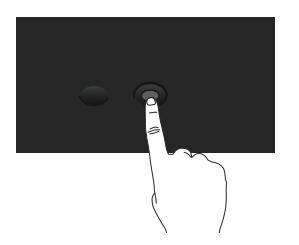

- 1. Presione el joystick para iniciar el Lanzador de menús.
- 2. Mueva el joystick hacia arriba, abajo, izquierda o derecha para navegar por las opciones del menú.
- 3. Presione el botón del joystick de nuevo para confirmar la selección

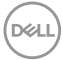

# Utilizar el menú en pantalla (OSD)

# Acceder al Lanzador de menús

Cuando alterna o presiona el joystick, aparece el Lanzador de menús para permitirle acceder al menú principal OSD y a las funciones de acceso directo.

Para seleccionar una función, mueva el joystick.

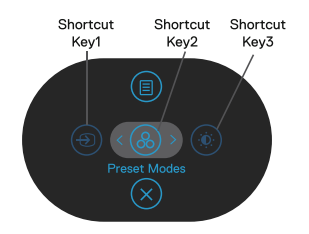

En la siguiente tabla se describen las funciones del Lanzador de menús:

|   | Palanca de mando                             | Descripción                                                                                                    |
|---|----------------------------------------------|----------------------------------------------------------------------------------------------------|
| 1 | ⊕<br>Atajo de teclado∕<br>Fuente entrada     | Permite elegir una fuente de entrada de la lista de<br>señales de vídeo que pueden estar conectadas al<br>monitor.      |
| 2 | ⊛<br>Atajo de teclado∕<br>Modos predefinidos | Permite elegir un modo de color preferido de la lista<br>de modos predefinidos.                                         |
| 3 | Atajo de teclado/<br>Brillo/Contraste        | Permite acceder a los controles deslizantes de ajuste<br>de brillo y contraste.                                         |
| 4 | I)<br>Menú                                   | Permite iniciar el menú principal en de visualización<br>en pantalla (OSD). Consulte la sección Acceder al<br>menú OSD. |
| 5 | $\bigotimes$                                 | Permite salir del Iniciador de menús                                                                                    |
|   | Aceptar                                      |                                                                                                    |

D&L

## Usar los botones de navegación

Cuando el menú principal OSD esté activo, mueva el joystick para definir la configuración, siguiendo los botones de navegación que se muestran debajo del menú OSD.

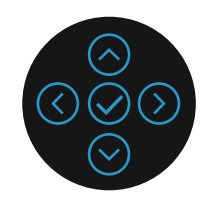

|   | Palanca de mando | Descripción                                                                                                    |
|---|------------------|----------------------------------------------------------------------------------------------------|
| 1 | Arriba           | Utilice la dirección <b>Subir</b> para ajustar los elementos<br>(aumentar los intervalos) en el menú OSD.                          |
| 2 | Abajo            | Utilice la dirección <b>Bajar</b> para ajustar los elementos<br>(reducir los intervalos) del menú OSD.                             |
| 3 | ()<br>Izquierda  | Para todos los primeros niveles de la lista de menús,<br>la flecha <b>Izquierda</b> saldrá o cerrará el menú OSD.                  |
| 4 | )<br>Derecha     | Para todos los demás niveles, excepto el primer nivel<br>en la lista de menús, la flecha <b>Derecha</b> irá al siguiente<br>nivel. |
| 5 | ()<br>Acceptor   | Presione el joystick para confirmar la selección.                                                                                  |
|   | Aceptar          |                                                                                                    |

DELL

### Acceder al menú OSD

- NOTA: Si cambia los ajustes y entra a continuación en otro menú, o sale del menú OSD, el monitor guarda automáticamente estos cambios. Estos cambios también se guardan si los cambia y espera a que desaparezca el menú OSD.
  - 1. Seleccione el icono 🖲 para abrir el menú OSD y mostrar el menú principal.

| Deal 2X Monitor     |                |                  |
|---------------------|----------------|------------------|
| ⊕ Brillo/Contraste  | . <del>ن</del> | •                |
| 🔁 Ajuste automático |                |                  |
| 🕂 Fuente entrada    | ļ              | 1                |
| 🔂 Color             |                |                  |
| 🖵 Pantalla          |                |                  |
| 🗐 Menú              |                |                  |
| ☆ Personalizar      |                |                  |
| 11 Otros            |                |                  |
|                     |                | ©<br>©<br>©<br>© |

- 3. Pulse las direcciones  $\bigcirc$  o  $\oslash$  una vez para activar la opción destacada.
- NOTA: Los botones de dirección (y el botón Aceptar) que se muestran pueden diferir según el menú que haya seleccionado. Use los botones disponibles para realizar su selección.
  - 4. Presione las direcciones  $\bigotimes$  y  $\bigotimes$  para seleccionar el parámetro que desee.
  - 5. Presione el botón <sup>⊙</sup> y, a continuación, utilice las direcciones <sup>⊙</sup> y <sup>⊙</sup> conforme a los indicadores del menú para realizar los cambios.
  - 6. Seleccione 🕙 para volver al menú principal.

| lcono | Menú y<br>submenús   | Descripción                                                                                                    |
|-------|----------------------|----------------------------------------------------------------------------------------------------|
| Ó.    | Brillo/<br>Contraste | Utilice este menú para activar los ajustes de <b>Brillo/</b><br>Contraste.                                                                                        |
|       |                      | Oracle 2X Monitor                                                                                                    |
|       |                      |                                                                                                    |
|       |                      | ➡ Fuente entrada                                                                                                    |
|       |                      | 및 Color<br>및 Pantalla                                                                                                    |
|       |                      | E Menú                                                                                                    |
|       |                      | ☆ Personalizar           III Otros         75%                                                                                                    |
|       |                      |                                                                                                    |
|       | Brillo               | El <b>brillo</b> ajusta la luminiscencia de la retroiluminación.                                                                                                  |
|       |                      | Presione la dirección $^{igodot}$ para aumentar el brillo y<br>presione la dirección $^{igodot}$ para reducirlo (mínimo 0/<br>máximo 100).                        |
|       | Contraste            | Ajuste primero el <b>Brillo</b> y después el <b>Contraste</b><br>solamente si son necesarios más ajustes.                                                         |
|       |                      | Presione la dirección $\overline{\bigcirc}$ para aumentar el contraste<br>y presione la dirección $\overline{\bigcirc}$ para reducirlo (mínimo 0/<br>máximo 100). |
|       |                      | La función <b>Contrast (Contraste)</b> le permite ajustar el grado de diferencia entre la oscuridad y la claridad en la pantalla del monitor.                     |

Dell

# Ajuste Use es automático autom

 $\mathcal{Z}$ 

Use este menú para activar la opción **Ajuste automático** (solo disponible para la entrada VGA).

| ( | Deell | 2X Monitor       |                                                   |       |
|---|-------|------------------|---------------------------------------------------|-------|
|   | Ō     | Brillo/Contraste |                                                   |       |
|   |       |                  | Pulse 🗸 para ajustar automáticamente la pantalla. |       |
|   | Ð     | Fuente entrada   |                                                   |       |
|   | ╚     | Color            |                                                   |       |
|   | ₽     | Pantalla         |                                                   |       |
|   | Ξ     | Menú             |                                                   |       |
|   | ☆     | Personalizar     |                                                   |       |
|   | 11    | Otros            |                                                   |       |
|   |       |                  |                                                   | < Oam |

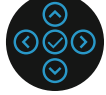

La opción **Ajuste automático** permite al monitor ajustarse automáticamente a la señal de vídeo entrante. Después de usar el elemento **Ajuste automático**, puede seguir ajustando el monitor mediante los controles **Reloj de píxel** (general) y **Fase** (precisión) del menú de configuración **Pantalla**.

**NOTA:** En la mayoría de los casos, la opción **Ajuste automático** crea la mejor imagen para la configuración.

**NOTA:** La opción **Ajuste automático** solo está disponible cuando se utiliza el conector analógico (VGA).

D&L

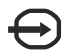

**Fuente entrada** Utilice el menú **Fuente entrada** para seleccionar entre señales de vídeo diferentes que se pueden conectar al monitor.

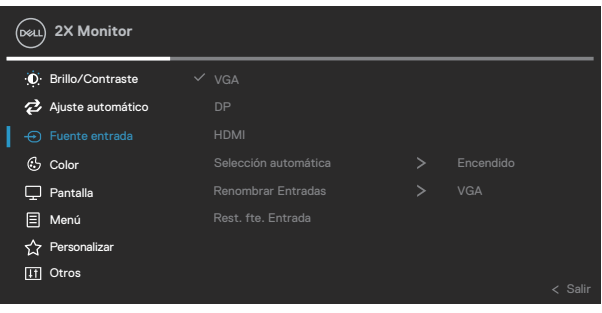

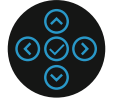

| VGA        | Seleccione la entradaVGA cuando esté utilizando el              |
|------------|-----------------------------------------------------------------|
|            | conector VGA. Presione 🛇 para seleccionar la fuente de          |
|            | entrada VGA.                                                    |
| DP         | Seleccione la entrada DP cuando esté utilizando el              |
|            | conector DisplayPort. Presione 🛇 para seleccionar la            |
|            | fuente de entrada DP.                                           |
| HDMI       | Seleccione la entrada HDML cuando esté utilizando el            |
|            | conector HDMI. Presione $\bigotimes$ para seleccionar la fuente |
|            | de entrada HDMI.                                                |
| Selección  | Seleccione Selección automática para buscar señales             |
| automática | de entrada disponibles.                                         |
| Renombrar  |                                                                 |
| Entradas   |                                                                 |
| Rest. fte. | Seleccione esta opción para restablecer la fuente de            |
| Entrada    | entrada predeterminada.                                         |

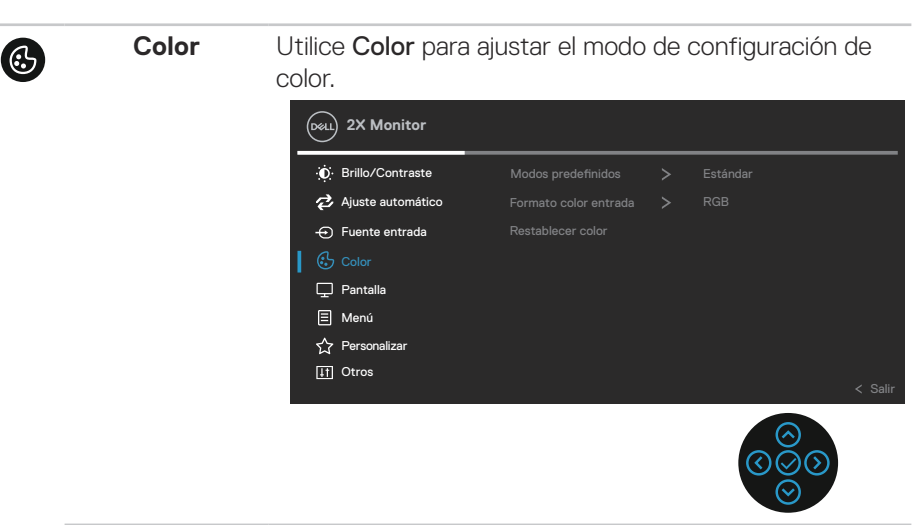

| Modos<br>predefinidos | Le permite elegir modos de color preestablecidos en una lista.                                                                                     |
|-----------------------|----------------------------------------------------------------------------------------------------|
|                       | <ul> <li>Estándar: Carga la configuración de color<br/>predeterminada del monitor. Se trata del modo<br/>preestablecido predeterminado.</li> </ul> |
|                       | <ul> <li>Película: Carga la configuración de color ideal para<br/>películas.</li> </ul>                                                            |
|                       | <ul> <li>Juegos: Carga la configuración de color ideal para<br/>aplicaciones de juego.</li> </ul>                                                  |
|                       | <ul> <li>Cálido: Aumenta la temperatura del color. La pantalla<br/>tiene un aspecto más cálido con un matiz rojizo y<br/>amarillento.</li> </ul>   |
|                       | • Frío: Reduce la temperatura del color. La pantalla tiene un aspecto más frío con un matiz azulado.                                               |
|                       | • <b>Color personal.</b> : Le permite ajustar la configuración de color manualmente.                                                               |

Presione las direcciones  $\bigcirc$  y  $\bigcirc$  para ajustar los valores de los tres colores (R, V, A) y crear su propio modo de color preestablecido.

| Dest 2X Monitor      |  |                 |        |
|----------------------|--|-----------------|--------|
| Brillo/Contraste     |  | ✓ Estándar      |        |
| ni Ajuste automático |  | Película        |        |
| 🕣 Fuente entrada     |  | Juegos          |        |
|                      |  | Cálido          |        |
| 🖵 Pantalla           |  | Frío            |        |
| 🗐 Menú               |  | Color personal. | >      |
| ☆ Personalizar       |  |                 |        |
| II Otros             |  |                 |        |
|                      |  |                 | Q Odin |

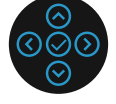

| Formato color | Le permite estable                                           | cer el modo de e                                              | entrada de vídeo en:                                         |
|---------------|--------------------------------------------------------------|---------------------------------------------------------------|--------------------------------------------------------------|
| entrada       | RGB: Seleccione<br>conectado a un o<br>mediante el cable     | e esta opción si e<br>ordenador o repi<br>e HDMI.             | el monitor está<br>roductor de DVD                           |
|               | • YCbCr (digital)/<br>opción si el repro<br>YCbCr (digital)/ | <b>'YPbPr (analóg</b> i<br>oductor de DVD<br>YPbPr (analógica | <b>ica):</b> Seleccione esta<br>solo admite la salida<br>a). |
|               | Dell 2X Monitor                                              |                                                               |                                                              |
|               | D Brillo/Contraste                                           | Modos predefinidos                                            |                                                              |
|               | 🔁 Ajuste automático                                          |                                                               | ✓ RGB                                                        |
|               | 🕂 Fuente entrada                                             |                                                               | YPbPr                                                        |
|               | 🔂 Color                                                      |                                                               |                                                              |
|               | 🖵 Pantalla                                                   |                                                               |                                                              |
|               | E Menú                                                       |                                                               |                                                              |
|               | ☆ Personalizar                                               |                                                               |                                                              |
|               | LT Otros                                                     |                                                               | < Salir                                                      |
|               |                                                              |                                                               |                                                              |

D&LI

|   | Hue                  | Esta función puede cambiar el color de la imagen de vídeo a verde o púrpura. Esto se utiliza para ajustar el color del tono de piel que desee. Utilice $\odot$ o $\odot$ para ajustar el matiz entre los valores de 0 a 100. |  |  |
|---|----------------------|----------------------------------------------------------------------------------------------------|--|--|
|   |                      | Presione $igodot$ para incrementar la sombra de verdes en la imagen de vídeo.                                                                                                    |  |  |
|   |                      | Presione $igodot$ para incrementar la sombra de púrpuras en la imagen de vídeo.                                                                                                    |  |  |
|   |                      | NOTA: El ajuste de matiz solamente está disponible en el modo Película o Juegos.                                                                                                    |  |  |
|   | Saturación           | Esta función permite ajustar la saturación de color de la imagen de vídeo. Utilice $\bigcirc$ o $\oslash$ para ajustar la saturación entre los valores 0 y 100.                                                              |  |  |
|   |                      | Presione 🛇 para incrementar la apariencia<br>monocromática en la imagen de vídeo.                                                                                                    |  |  |
|   |                      | Presione $igodot$ para incrementar la apariencia colorista en la imagen de vídeo.                                                                                                    |  |  |
|   |                      | NOTA: El ajuste de la saturación solamente<br>está disponible en el modo Película o Juegos.                                                                                                    |  |  |
|   | Restablecer<br>color | Restablece la configuración de color del monitor a los valores predeterminados de fábrica.                                                                                                    |  |  |
|   | Pantalla             | Utilice la <b>pantalla</b> para ajustar la imagen.                                                                                                    |  |  |
| e |                      | Deal) 2X Monitor                                                                                                    |  |  |
|   |                      | <ul> <li></li></ul>                                                                                                    |  |  |
|   |                      | Image: Color     Nitidez     > 50       Image: Partalla     Reloj de píxel       Image: Menú     Fase                                                                                                    |  |  |
|   |                      | ☆ Personalizar         Tiempo de respuesta         > Normal           ① Otros         Restablecer pantalla         < Salir                                                                                                   |  |  |
|   |                      |                                                                                                    |  |  |
|   | Relación de aspecto  | Permite ajustar la relación de la imagen con los valores 16:9, 4:3 o 5:4.                                                                                                    |  |  |

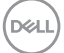

| Posición<br>horizontal  | Use $\odot$ o $\odot$ para ajustar la imagen hacia la izquierda o hacia la derecha.                                                                                                   |
|-------------------------|----------------------------------------------------------------------------------------------------|
|                         | El valor mínimo es '0' ( $igodot$ ).                                                                                                    |
|                         | El valor máximo es '100' (\Theta).                                                                                                    |
| Posición<br>vertical    | Use 🗇 o 🛇 para ajustar la imagen hacia arriba o hacia<br>abajo.                                                                                                    |
|                         | El valor mínimo es '0' ( $igodot$ ).                                                                                                    |
|                         | El valor máximo es '100' (☉).                                                                                                    |
|                         | <b>NOTA:</b> Los ajustes <b>Posición horizontal</b> y <b>Posición</b><br><b>vertical</b> solamente están disponibles para la entrada<br>"VGA".                                        |
| Nitidez                 | Esta función puede hacer que la imagen parezca más intensa o más suave. Utilice $\oslash$ o $\oslash$ para ajustar la nitidez entre los valores 0 y 100.                              |
| Reloj de píxel          | Los ajustes <b>Fase</b> y <b>Reloj de píxel</b> le permiten ajustar el monitor según sus preferencias.                                                                                |
|                         | Utilice $igodot$ o $igodot$ para realizar los ajustes y conseguir la mejor calidad de imagen.                                                                                         |
| Fase                    | Si no obtiene un resultado satisfactorio con el ajuste<br><b>Fase</b> , use el ajuste <b>Reloj de píxel</b> (general) y, a<br>continuación, la opción <b>Fase</b> (preciso) de nuevo. |
|                         | NOTA: Los ajustes Reloj de píxel y Fase solamente están disponibles para la entrada VGA.                                                                                              |
| Tiempo de<br>respuesta  | Permite establecer el elemento <b>Tiempo de respuesta</b> en <b>Normal</b> o <b>Rápido</b> .                                                                                          |
| Restablecer<br>pantalla | Restablece la configuración predeterminada de fábrica a todos los valores.                                                                                                    |

(Dell

Menú

Seleccione esta opción para ajustar la configuración del menú OSD como, por ejemplo, los idiomas de dicho menú, la cantidad de tiempo que el menú permanece en pantalla, etc.

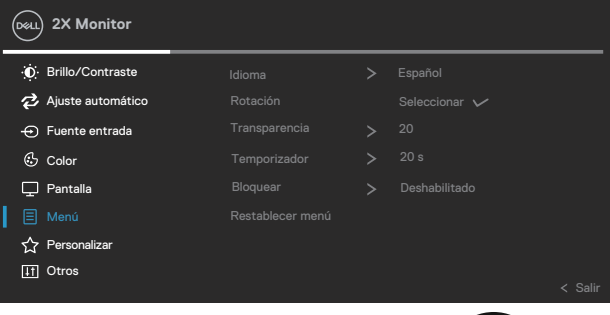

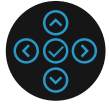

| Idioma              | ldioma permite establece uno de los ocho idiomas para<br>los menús OSD (English, Español, Français, Deutsch,<br>Português (Brasil), Русский, 简体中文 o 日本語).                                      |
|---------------------|----------------------------------------------------------------------------------------------------|
| Rotación            | Permite girar el menú OSD 90 grados en sentido<br>contrario a las agujas del reloj. Puede ajustar el menú de<br>acuerdo con la función Rotación de la pantalla.                                |
| Transparencia       | Seleccione esta opción para cambiar la transparencia de los menús presionando las direcciones $\bigcirc$ y $\bigcirc$ (de 0 a 100).                                                            |
| Temporizador        | Tiempo de permanencia de OSD: establece el tiempo<br>que OSD permanece activo después de presionar una<br>dirección por última vez.                                                            |
|                     | Use los botones ⊙ y ⊙ para ajustar el control deslizante en incrementos de 1 segundo, de 5 a 60 segundos.                                                                                      |
| Bloquear            | Controla el acceso del usuario a los ajustes. El usuario<br>puede seleccionar una de las siguientes opciones:<br>Botones Menú, Botón de encendido, Botones Menú +<br>encendido, Deshabilitado. |
| Restablecer<br>menú | Permite restablecer los valores predeterminados de<br>fábrica de toda la configuración del menú OSD.                                                                                           |

DELL

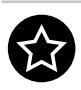

### Personalizar

Seleccione esta opción para ajustar la configuración de personalización.

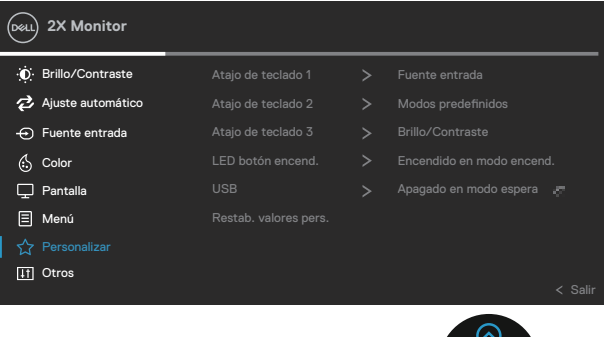

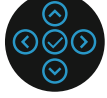

Atajo de teclado 1 Atajo de teclado 2 Atajo de teclado 3 Le permite elegir una de las siguientes funciones y establecerla como tecla de acceso directo: **Modos** predefinidos, Brillo/Contraste, Fuente entrada, Relación de aspecto, Rotación o Información de visualización.

| Deal 2X Monitor     |                      |         |
|---------------------|----------------------|---------|
|                     | ✓ Modos predefinidos | >       |
| 🔁 Ajuste automático | Brillo/Contraste     |         |
| 🕣 Fuente entrada    | Ajuste automático    |         |
| 🖒 Color             | Fuente entrada       | >       |
| ☑ Pantalla          | Relación de aspecto  |         |
|                     | Rotación             |         |
| C Personalizar      | Información Pantalla |         |
| 11 Otros            |                      |         |
|                     |                      | < Salir |
|                     |                      |         |

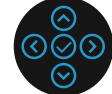

| LED botón<br>encend. | Le permite activar o desactivar el indicador LED de alimentación para ahorrar energía. |
|----------------------|----------------------------------------------------------------------------------------|
| USB                  | Permite habilitar o deshabilitar la función USB durante el modo de espera del monitor. |

DEL

| Restab. valores pers.   | Restablezca toda<br>menú <b>Personaliz</b> | a la configuració<br><b>:ar</b> .    | n p        | redeterminada del                  |
|-------------------------|--------------------------------------------|--------------------------------------|------------|------------------------------------|
| Otros                   | Seleccione esta o<br>OSD, como DDC         | opción para ajus<br>:/Cl, Condiciona | tar<br>mie | la configuración<br>ento LCD, etc. |
|                         | Deal 2X Monitor                            |                                      |            |                                    |
|                         |                                            | Información Pantalla                 |            | Seleccionar 🗸                      |
|                         | 🔁 Ajuste automático                        |                                      |            | Encendido                          |
|                         | 🕂 Fuente entrada                           |                                      |            | Apagado                            |
|                         | 🖒 Color                                    |                                      |            | xxxxxxx                            |
|                         | 🖵 Pantalla                                 |                                      |            |                                    |
|                         | 🗐 Menú                                     |                                      |            |                                    |
|                         | ☆ Personalizar                             |                                      |            | ENERGY STAR®                       |
|                         | If Otros                                   |                                      |            | < Salir                            |
|                         |                                            |                                      |            | ©<br>©©©<br>©                      |
| Información<br>Pantalla | Muestra la confiç                          | guración actual (                    | del        | monitor.                           |

**DDC/CI** (Display Data Channel/Command Interface) permite que los parámetros del monitor (brillo, balance de color, etc.) se puedan ajustar por medio del software de su ordenador.

Puede deshabilitar esta función seleccionado Apagado.

Habilite esta función seleccionando Encendido para disfrutar de una experiencia de usuario mejor y un rendimiento óptimo de su monitor.

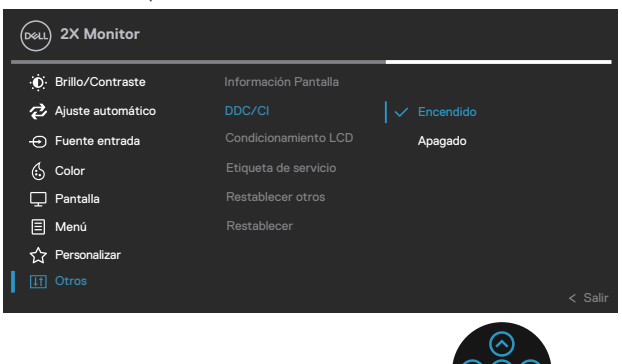

| Condiciona-<br>miento LCD | Esta función ayuda a reducir los casos menores de<br>retención de imagen. Dependiendo del grado de<br>retención de imagen, el programa puede tardar cierto<br>tiempo para ejecutarse. Para iniciar la preparación LCD,<br>seleccione Encendido.          |
|---------------------------|----------------------------------------------------------------------------------------------------|
| Etiqueta de<br>servicio   | Permite mostrar el número de etiqueta de servicio de<br>la pantalla. La etiqueta de servicio es un identificador<br>alfanumérico único que permite a Dell identificar las<br>especificaciones del producto y acceder a la información<br>de la garantía. |
|                           | NOTA: La etiqueta de servicio también se<br>imprime en una etiqueta ubicada en la parte<br>posterior de la cubierta.                                                                                                    |
| Restablecer<br>otros      | Permite restablecer los valores preestablecidos<br>de fábrica de toda la configuración del menú de<br>configuración Otros.                                                                                                    |
|                           |                                                                                                    |

DEL

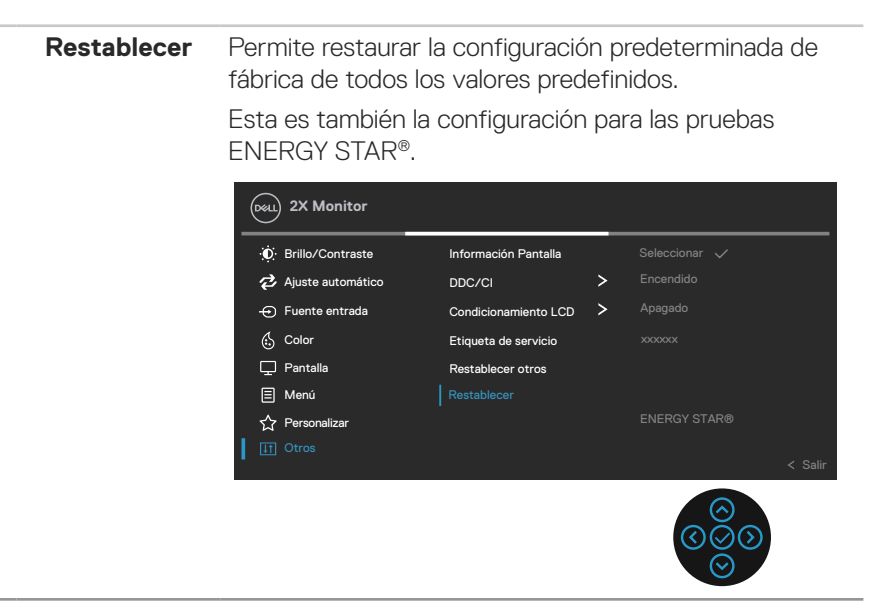

NOTA: El monitor tiene una función integrada para calibrar automáticamente el brillo para compensar el desgaste de los LED.

### Bloqueo de los botones de menú y de alimentación

Impide que los usuarios accedan a la configuración del menú OSD en la pantalla o cambien dicha configuración.

De forma predeterminada, la configuración de bloqueo del botón Menú y Alimentación está deshabilitada.

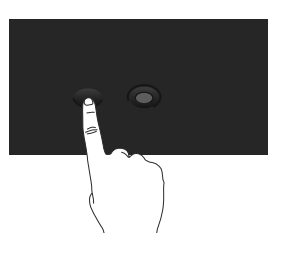

Para acceder al menú de bloqueo, presione sin soltar la dirección Arriba, Abajo, Izquierda o Derecha durante cuatro segundos. Aparece un menú de bloqueo en la esquina inferior derecha de la pantalla.

NOTA: Se puede acceder al menú de bloqueo utilizando este método cuando los botones Menú y Alimentación están en estado desbloqueado.

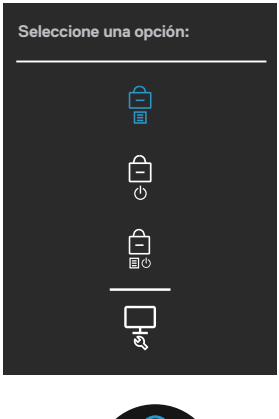

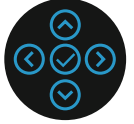

DEL

Para acceder al menú de desbloqueo, presione sin soltar la dirección Arriba, Abajo, Izquierda o Derecha durante cuatro segundos. Aparece un menú de desbloqueo en la esquina inferior derecha de la pantalla.

### NOTA: Se puede acceder al menú de desbloqueo cuando los botones Menú y Alimentación están en estado bloqueado.

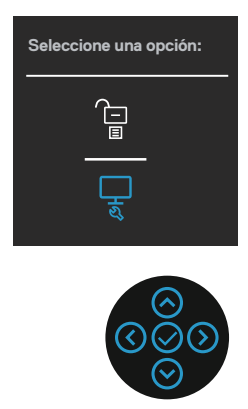

Hay tres opciones de bloqueo.

|   | Menú                        | Descripción                                                                                                    |
|---|-----------------------------|----------------------------------------------------------------------------------------------------|
| 1 | Botones Menú<br>–           | Cuando se selecciona <b>Botones Menú</b> la configuración<br>del menú OSD no se puede cambiar. Todos los botones<br>se bloquearán, excepto el de alimentación. |
| 2 | Botón de encendido          | Cuando se selecciona <b>Botón de encendido</b> , la pantalla no se puede apagar mediante el botón Alimentación.                                                |
| 3 | Botones Menú +<br>Encendido | Cuando se seleccionan los <b>Botones Menú +</b><br><b>Encendido</b> , la configuración del menú OSD no se<br>puede cambiar y el botón Alimentación se bloquea. |
| 4 | Diagnósticos<br>integrados  | Consulte la sección Diagnósticos integrados para obtener más información.                                                                                      |

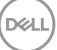

# NOTA: Para acceder al menú Bloquear o Desbloquear, presione sin soltar la dirección Arriba, Abajo, Izquierda o Derecha durante cuatro segundos.

En los siguientes escenarios, el icono 🗎 aparece en el centro de la pantalla:

- Cuando se presionan las direcciones Arriba, Abajo, Izquierda o Derecha. Esto indica que los botones del menú OSD están en estado de bloqueo.
- Cuando se presiona el botón Alimentación. Esto indica que el botón Alimentación está en estado de bloqueo.
- Cuando se presionan las direcciones Arriba, Abajo, Izquierda o Derecha o el botón Alimentación. Esto indica que los botones del menú OSD y el botón Alimentación están en estado de bloqueo.

## Desbloqueo de los botones del menú OSD y Alimentación:

- 1. Mantenga presionada la dirección Arriba, Abajo, Izquierda o Derecha durante 4 segundos para desbloquear. Aparecerá el menú de desbloqueo.
- 2. Seleccione el icono de desbloqueo 🗀 para desbloquear los botones de la pantalla.

DEL

### Mensajes de advertencia OSD

Cuando el monitor no admita un determinado modo de resolución, aparecerá el siguiente mensaje:

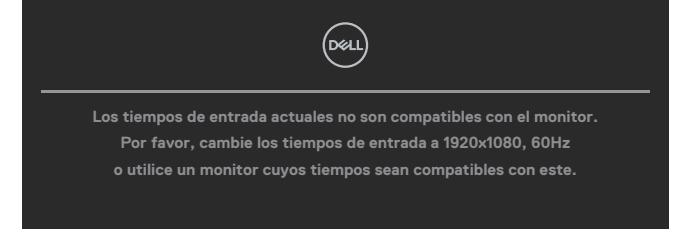

Esto significa que el monitor no puede sincronizarse con la señal que está recibiendo desde el PC. Consulte la sección Especificaciones del monitor para conocer los intervalos de frecuencia horizontal y vertical que admite este monitor. El modo recomendado es 1920 x 1080.

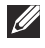

# NOTA: El mensaje puede ser ligeramente diferente en función de la señal de entrada conectada.

Aparecerá el siguiente mensaje antes de que la función DDC/CI se deshabilite:

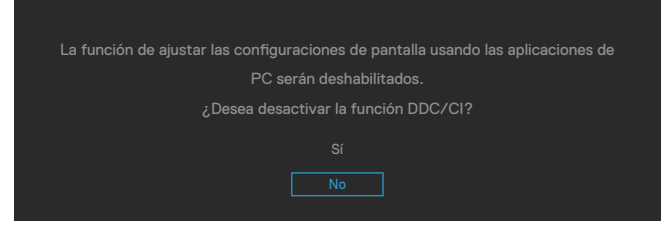

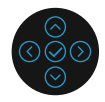

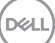

Aparecerá el siguiente mensaje antes de que la función **Bloquear** se deshabilite:

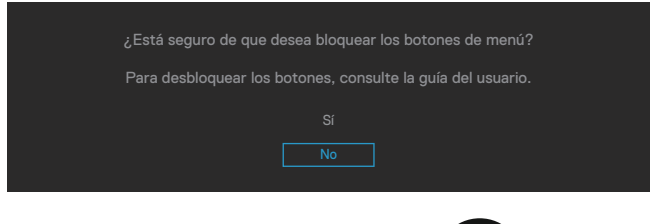

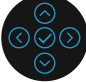

Cuando el monitor entre en el modo de ahorro de energía, se mostrará el siguiente mensaje:

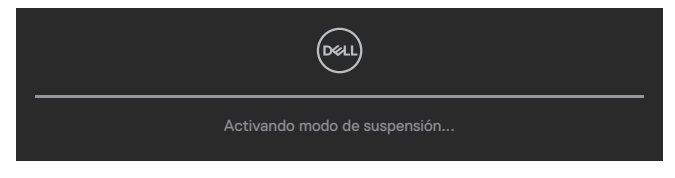

Activa su PC y reactive el monitor para acceder al menú OSD.

# NOTA: El mensaje puede ser ligeramente diferente en función de la señal de entrada conectada.

Si el cable VGA, HDMI o DisplayPort no está conectado, aparecerá un cuadro de diálogo flotante, tal y como se muestra a continuación. El monitor entrará en el Standby Mode (Modo de espera) después de 4 minutos si permanece en este estado.

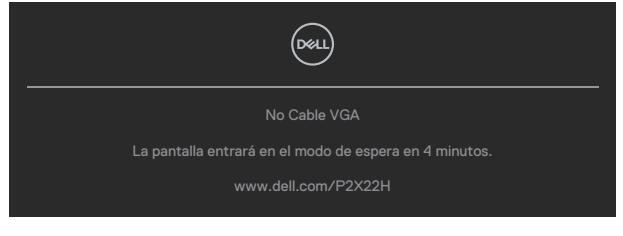

0

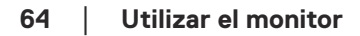

Del

| Drell                                                  |
|--------------------------------------------------------|
| No Cable HDMI                                          |
| La pantalla entrará en el modo de espera en 4 minutos. |
| www.dell.com/P2X22H                                    |
|                                                        |
| 0                                                      |
|                                                        |
| No cable DP                                            |
| La pantalla entrará en el modo de espera en 4 minutos. |
| www.dell.com/P2X22H                                    |

# NOTA: El mensaje puede ser ligeramente diferente en función de la señal de entrada conectada.

El cuadro de diálogo del mensaje de advertencia de alimentación siguiente se aplicará a las funciones **Brillo** la primera vez que el usuario ajuste el nivel de brillo por encima del nivel predeterminado.

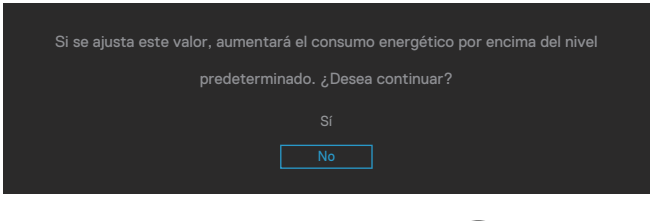

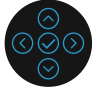

D&L

Cuando se selecciona **Restablecer**, aparece el siguiente mensaje:

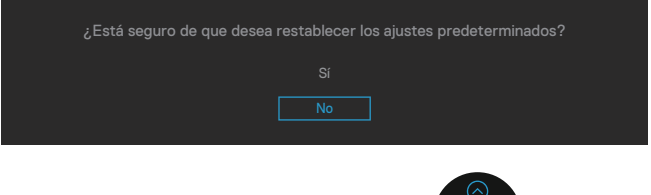

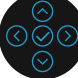

Cuando seleccione "Sí" para restablecer la configuración predeterminada, aparecerá el siguiente mensaje:

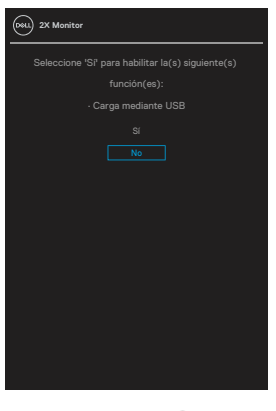

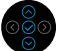

Consulte la sección Solucionar problemas para obtener más información.

# Establecer la resolución máxima

Para establecer la resolución máxima del monitor:

En Windows<sup>®</sup> 7, Windows<sup>®</sup> 8, Windows<sup>®</sup> 8.1:

- 1. Solamente para Windows 8 y Windows 8.1, seleccione el icono dinámico del escritorio para cambiar al escritorio clásico.
- 2. Haga clic con el botón secundario en el escritorio y haga clic en **Screen Resolution (Resolución de pantalla)**.
- 3. Haga clic en la lista desplegable Resolución de pantalla y seleccione **1920 x 1080**.
- 4. Haga clic en **OK (Aceptar)**.

En Windows® 10:

- 1. Haga clic con el botón secundario en el escritorio y elija **Display settings** (Configuración de pantalla).
- 2. Haga clic en Advanced display settings (Configuración de pantalla avanzada).
- 3. Haga clic en la lista desplegable **Resolution (Resolución)** y seleccione **1920** x **1080**.
- 4. Haga clic en **Apply (Aplicar)**.

Si no aparece **1920 × 1080** como una opción, puede que tenga que actualizar el controlador de gráficos. En función del equipo, complete uno de los siguientes procedimientos:

Si tiene un equipo de escritorio o portátil Dell:

 Vaya a la página web www.dell.com/support, especifique la etiqueta de servicio del equipo y descargue el controlador más reciente para la tarjeta gráfica.

Si utiliza un equipo que no sea Dell (portátil o de escritorio):

- Diríjase al sitio de soporte de su equipo y descargue los controladores gráficos más recientes.
- Diríjase al sitio web de la tarjeta gráfica y descargue los controladores gráficos más recientes.

D&L

# Uso de la inclinación, la rotación y la extensión vertical

NOTA: Las siguientes instrucciones solamente se aplican para acoplar el pedestal que se envió con el monitor. Si acopla el pedestal que adquirió en cualquier otro lugar, siga las instrucciones de instalación incluidas con dicho pedestal.

### Inclinación y pivote giratorio

Con la base acoplada al monitor, puede inclinar y girar este para conseguir el ángulo de visión más cómodo.

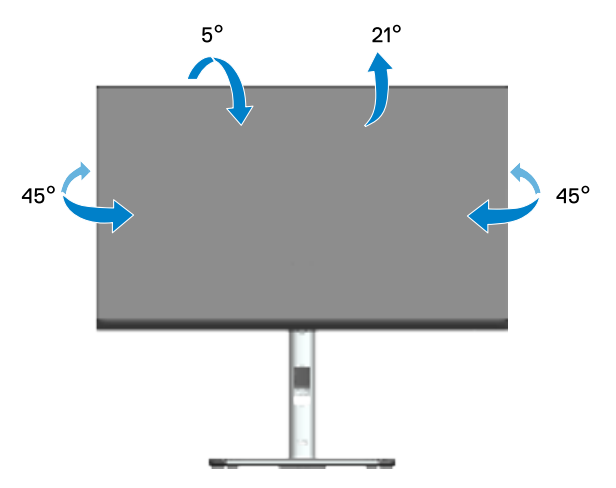

NOTA: El pedestal no está instalado cuando el monitor sale de fábrica.

#### **Extensión vertical**

NOTA: La base se puede extender verticalmente hasta 150 mm.

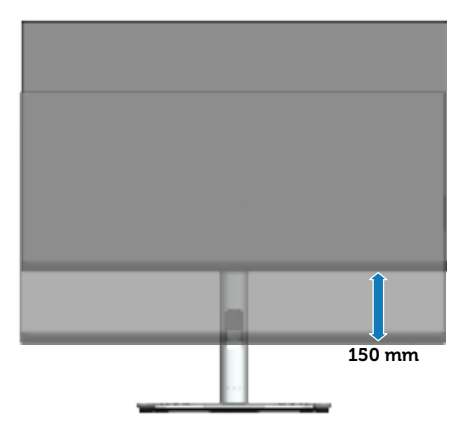

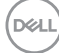

## Girar el monitor

Antes de girar el monitor, debe extenderlo verticalmente (Extensión vertical) e inclinarlo hacia arriba totalmente para evitar golpear el borde inferior del mismo.

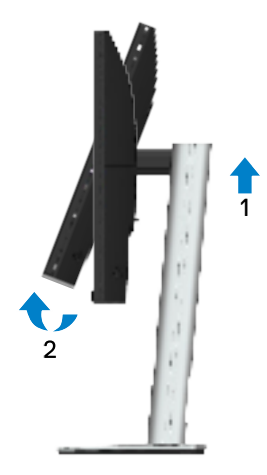

Girar en el sentido de las agujas del reloj

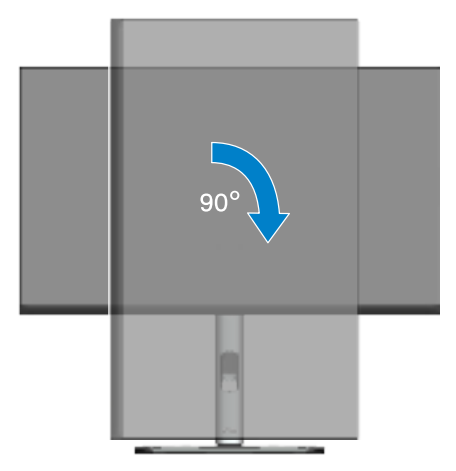

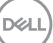

### Girar en el sentido contario a las agujas del reloj

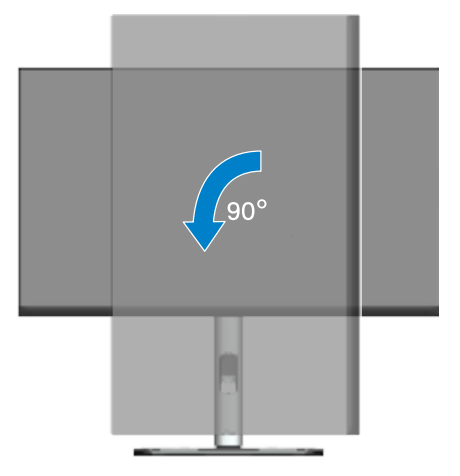

- NOTA: Para utilizar la función de rotación de la pantalla (vista horizontal en contraposición a la vista vertical) con el equipo de Dell, necesita un controlador de gráficos actualizado, que no se incluye con este monitor. Para descargar el controlador de gráficos, vaya a www. dell.com/support y vea la sección Descargar para controladores de vídeo para obtener las actualizaciones más recientes de controladores.
- NOTA: En Modo de vista vertical, puede experimentar una degradación de rendimiento en aplicaciones que exijan una gran capacidad gráfica (juegos 3D, etc.).

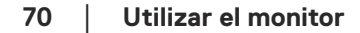

DEL

### Ajustar la configuración de rotación de la pantalla del sistema

Después de girar el monitor, es necesario completar el procedimiento que se indica a continuación para ajustar la configuración de rotación de la pantalla del sistema.

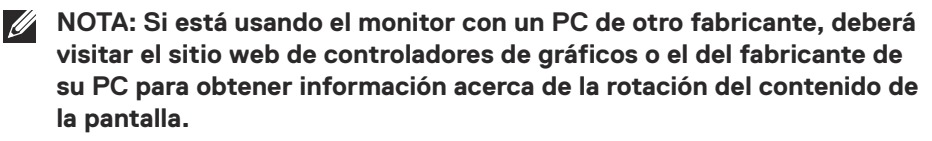

Para ajustar la configuración de rotación de la pantalla:

- 1. Haga clic con el botón derecho en el escritorio y haga clic en **Properties** (Propiedades).
- 2. Seleccione la ficha Settings (Configuración) y haga clic en Advanced (Avanzadas).
- 3. Si tiene una tarjeta gráfica ATI, seleccione la ficha Rotation (Rotación) y establezca la rotación que prefiera.
- 4. Si tiene una tarjeta gráfica NVIDIA, haga clic en la pestaña NVIDIA, en la columna de la izquierda seleccione **NVRotate** y, a continuación, elija la rotación que prefiera.
- 5. Si tiene una tarjeta gráfica Intel<sup>®</sup>, seleccione la pestaña gráfica de Intel, haga clic en Graphic Properties (Propiedades gráficas), seleccione la pestaña **Rotation (Rotación)** y, a continuación, establezca la rotación que prefiera,

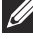

NOTA: Si no ve la opción de rotación o no funciona correctamente, vaya a www.dell.com/support y descargue el controlador más reciente para su tarjeta gráfica.

D&L

# Solucionar problemas

ADVERTENCIA: Antes de empezar con cualquiera de los procedimientos de esta sección, siga las Instrucciones de seguridad.

## Comprobación automática

El monitor le proporciona una función de comprobación automática que verifica que el monitor funciona adecuadamente. Si el monitor y su PC están conectados correctamente, pero la pantalla del monitor permanece oscura, ejecute la comprobación automática del monitor llevando a cabo los pasos siguientes:

- 1. Apague tanto su PC como el monitor.
- 2. Desconecte todos los cables de vídeo del monitor. De esta forma, el equipo no se verá implicado.
- 3. Encienda el monitor.

El cuadro de diálogo flotante debe aparecer en la pantalla (contra un fondo negro) si el monitor no detecta una señal de vídeo y funciona correctamente. En el modo de comprobación automática, el LED de alimentación permanece iluminado en color blanco. Además, en función de la entrada seleccionada, uno de los cuadros de diálogo que se muestra a continuación recorrerá continuamente la pantalla.

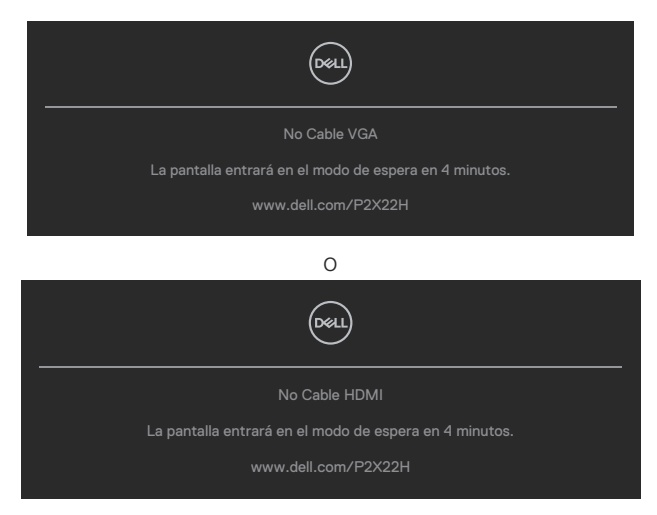

Del
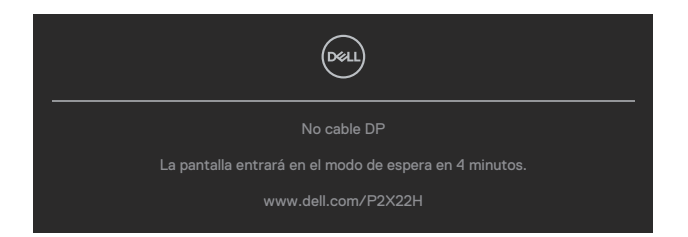

- 4. Este cuadro también aparece durante el funcionamiento normal del sistema en el caso de que el cable de vídeo se desconecte o sufra algún tipo de daño.
- 5. Apague el monitor y vuelva a conectar el cable de vídeo; encienda tanto su PC como el monitor.

Si la pantalla del monitor permanece en blanco después de haber realizado el procedimiento anterior, compruebe el controlador de vídeo y su PC, ya que el monitor funciona correctamente.

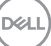

## Diagnósticos integrados

El monitor cuenta con una herramienta de diagnósticos integrados que ayuda a determinar si cualquier anomalía de la pantalla que está experimentando es un problema inherente al monitor o a su PC y tarjeta de vídeo.

Para ejecutar los diagnósticos integrados:

- 1. Asegúrese de que la pantalla está limpia, es decir, no tiene partículas de polvo en su superficie.
- 2. Mueva y mantenga el joystick arriba/abajo/izquierda/derecha unos 4 segundos hasta que aparezca un menú emergente.

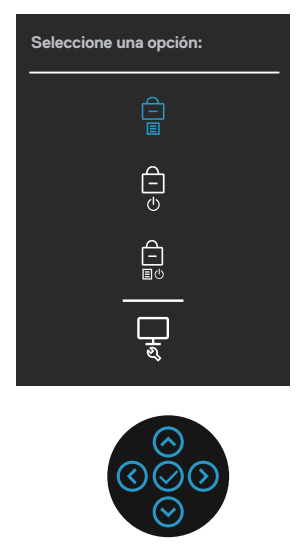

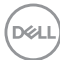

Mueva el joystick para resaltar el icono de diagnóstico y, a continuación, presione el joystick para confirmar. Aparece un patrón de prueba gris.

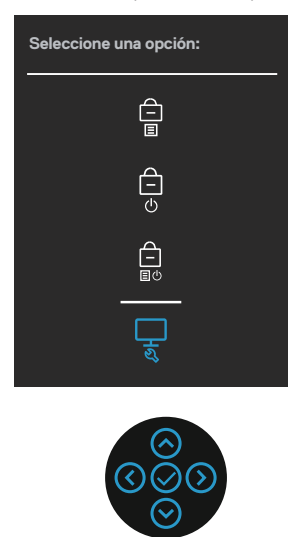

- 4. Inspeccione atentamente la pantalla para comprobar si tiene anomalías.
- 5. Presione el joystick para cambiar los patrones de prueba.
- 6. Repita los pasos 4 y 5 para inspeccionar la visualización en las pantallas roja, verde, azul, negra, blanca y de texto.
- 7. Presione el joystick para terminar el programa de diagnóstico.

Solucionar problemas

DEL

75

### **Problemas comunes**

La tabla siguiente incluye información general sobre problemas comunes del monitor que puede encontrar y las posibles soluciones:

| Síntomas co-<br>munes                               | Soluciones posibles                                                                                                    |
|-----------------------------------------------------|----------------------------------------------------------------------------------------------------|
| No hay vídeo/<br>LED de alimenta-<br>ción apagado   | Asegúrese de que el cable de vídeo que conecta el monitor y su<br>PC esté conectado de forma correcta y segura.                |
|                                                     | <ul> <li>Utilizando otro equipo eléctrico, compruebe que la toma de<br/>corriente eléctrica funciona correctamente.</li> </ul> |
|                                                     | $\cdot$ Asegúrese de que el botón de alimentación esté presionado.                                                             |
|                                                     | <ul> <li>Asegúrese de que se selecciona la fuente de entrada correcta<br/>a través del menú Fuente entrada.</li> </ul>         |
| No hay vídeo/<br>LED de alimenta-<br>ción encendido | Aumente los controles de brillo y contraste mediante el menú OSD.                                                              |
|                                                     | <ul> <li>Ejecute la comprobación de la función de comprobación<br/>automática.</li> </ul>                                      |
|                                                     | <ul> <li>Compruebe que no haya contactos doblados ni rotos en el<br/>conector del cable de vídeo.</li> </ul>                   |
|                                                     | <ul> <li>Ejecute los diagnósticos integrados.</li> </ul>                                                                       |
|                                                     | <ul> <li>Asegúrese de que se selecciona la fuente de entrada correcta<br/>a través del menú Fuente entrada.</li> </ul>         |
| Enfoque de baja                                     | <ul> <li>Elimine los alargadores de vídeo.</li> </ul>                                                                          |
| calidad                                             | <ul> <li>Restablezca la configuración de fábrica del monitor<br/>(<b>Restablecer</b>).</li> </ul>                              |
|                                                     | <ul> <li>Cambie la resolución de vídeo a la relación de aspecto<br/>correcta.</li> </ul>                                       |
| Vídeo tembloro-<br>so o borroso                     | <ul> <li>Restablezca la configuración de fábrica del monitor<br/>(<b>Restablecer</b>).</li> </ul>                              |
|                                                     | <ul> <li>Compruebe que no haya factores ambientales que puedan<br/>influir.</li> </ul>                                         |
|                                                     | · Cambie de ubicación el monitor y pruébelo en otra sala.                                                                      |

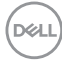

| Píxeles desapa-<br>recidos            | <ul> <li>Apague y vuelva a encender la unidad.</li> </ul>                                                                                                    |
|---------------------------------------|----------------------------------------------------------------------------------------------------|
|                                       | <ul> <li>Un píxel permanentemente apagado es un defecto natural<br/>que puede darse en la tecnología LCD.</li> </ul>                                                          |
|                                       | <ul> <li>Para obtener más información acerca de la política de calidad<br/>y píxeles del monitor Dell, consulte el sitio de soporte técnico<br/>de Dell en:</li> </ul>        |
|                                       | www.dell.com/pixelguidelines                                                                                                    |
| Píxeles bloquea-                      | <ul> <li>Apague y vuelva a encender la unidad.</li> </ul>                                                                                                    |
| dos                                   | <ul> <li>Un píxel permanentemente apagado es un defecto natural<br/>que puede darse en la tecnología LCD.</li> </ul>                                                          |
|                                       | <ul> <li>Para obtener más información acerca de la política de calidad<br/>y píxeles del monitor Dell, consulte el sitio de soporte técnico<br/>de Dell en:</li> </ul>        |
|                                       | www.dell.com/pixelguidelines.                                                                                                    |
| Problemas con el<br>brillo            | <ul> <li>Restablezca la configuración de fábrica del monitor<br/>(<b>Restablecer</b>).</li> </ul>                                                                             |
|                                       | <ul> <li>Ajuste los controles de brillo y contraste mediante el menú<br/>OSD.</li> </ul>                                                                                      |
| Distorsión<br>geométrica              | <ul> <li>Restablezca la configuración de fábrica del monitor<br/>(Restablecer).</li> </ul>                                                                                    |
|                                       | <ul> <li>Ajuste los controles horizontal y vertical mediante el menú<br/>OSD.</li> </ul>                                                                                      |
| Líneas horizonta-<br>les y verticales | <ul> <li>Restablezca la configuración de fábrica del monitor<br/>(Restablecer).</li> </ul>                                                                                    |
|                                       | <ul> <li>Realice la comprobación de la función de comprobación<br/>automática y verifique si estas líneas también están en el<br/>modo de comprobación automática.</li> </ul> |
|                                       | <ul> <li>Compruebe que no haya contactos doblados ni rotos en el<br/>conector del cable de vídeo.</li> </ul>                                                                  |
|                                       | <ul> <li>Ejecute los diagnósticos integrados.</li> </ul>                                                                                                    |

Dell

| Problemas de<br>sincronización                  | <ul> <li>Restablezca la configuración de fábrica del monitor<br/>(<b>Restablecer</b>).</li> </ul>                                                                                                    |
|-------------------------------------------------|----------------------------------------------------------------------------------------------------|
|                                                 | <ul> <li>Ejecute la comprobación de la función de comprobación<br/>automática para determinar si la pantalla movida también<br/>aparece en el modo de comprobación automática.</li> </ul>               |
|                                                 | <ul> <li>Compruebe que no haya contactos doblados ni rotos en el<br/>conector del cable de vídeo.</li> </ul>                                                                                            |
|                                                 | • Reinicie su PC en el modo seguro.                                                                                                    |
| Problemas rela-<br>cionados con la<br>seguridad | <ul> <li>No realice ninguno de los pasos incluidos en la sección de<br/>solución de problemas.</li> </ul>                                                                                               |
|                                                 | Póngase en contacto con Dell inmediatamente.                                                                                                    |
| Problemas inter-<br>mitentes                    | <ul> <li>Asegúrese de que el cable de vídeo que conecta el monitor y<br/>su PC esté conectado de forma correcta y segura.</li> </ul>                                                                    |
|                                                 | <ul> <li>Restablezca la configuración de fábrica del monitor<br/>(Restablecer).</li> </ul>                                                                                                    |
|                                                 | <ul> <li>Ejecute la comprobación de la función de comprobación<br/>automática para determinar si este problema intermitente<br/>también ocurre en el modo de comprobación automática.</li> </ul>        |
| Ausencia de<br>color                            | <ul> <li>Ejecute la comprobación de la función de comprobación<br/>automática.</li> </ul>                                                                                                    |
|                                                 | <ul> <li>Asegúrese de que el cable de vídeo que conecta el monitor y<br/>su PC esté conectado de forma correcta y segura.</li> </ul>                                                                    |
|                                                 | <ul> <li>Compruebe que no haya contactos doblados ni rotos en el<br/>conector del cable de vídeo.</li> </ul>                                                                                            |
| Color incorrecto                                | <ul> <li>Cambie el Color Setting Mode (modo de configuración<br/>de color) en el menú OSD de configuración Color a<br/>Gráficos o Vídeo dependiendo de la aplicación.</li> </ul>                        |
|                                                 | <ul> <li>Pruebe con opciones diferentes de Modos predefinidos en<br/>el menú OSD de configuración Color. Ajuste el valor R/G/B<br/>en Color personal. en el menú OSD de configuración Color.</li> </ul> |
|                                                 | <ul> <li>Cambie Formato color entrada a RGB o YCbCr (digital)/</li> <li>YPbPr (analógica) en el menú OSD de configuración Color.</li> </ul>                                                             |
|                                                 | <ul> <li>Ejecute los diagnósticos integrados.</li> </ul>                                                                                                    |

| Retención de<br>imagen provoca-<br>da por dejar una<br>imagen estática<br>en el monitor<br>durante un pro-<br>longado período<br>de tiempo | <ul> <li>Establezca un período de tiempo para que la pantalla se<br/>apague después de unos minutos de inactividad de la misma.<br/>Este tiempo se puede ajustar en Opciones de energía de<br/>Windows o en la configuración Ahorro de energía de Mac.</li> <li>De forma alternativa, utilice un protector de pantalla que<br/>cambie dinámicamente.</li> </ul> |
|----------------------------------------------------------------------------------------------------|----------------------------------------------------------------------------------------------------|
| Efecto fantas-<br>ma o exceso de<br>vídeo                                                                                                  | <ul> <li>Cambie el elemento Tiempo de respuesta del menú OSD</li> <li>Pantalla a Normal o Rápido dependiendo de la aplicación y el uso.</li> </ul>                                                                                                    |

(D&LL)

## Problemas específicos del producto

| Síntomas especí-<br>ficos                                                       | Soluciones posibles                                                                                                    |
|---------------------------------------------------------------------------------|----------------------------------------------------------------------------------------------------|
| La imagen de la<br>pantalla es dema-<br>siado pequeña                           | <ul> <li>Compruebe la configuración Relación de aspecto en el<br/>menú OSD de configuración Pantalla.</li> </ul>                                                                                                    |
|                                                                                 | <ul> <li>Restablezca la configuración de fábrica del monitor<br/>(Restablecer).</li> </ul>                                                                                                    |
| No se puede ajustar<br>el monitor mediante<br>el joystick.                      | <ul> <li>Apague el monitor, desenchufe el cable de alimentación,<br/>vuelva enchufarlo y, por último, encienda el monitor.</li> </ul>                                                                                                    |
|                                                                                 | <ul> <li>Compruebe si el menú OSD está bloqueado. Si lo está,<br/>mantenga presionado el botón situado encima del botón de<br/>alimentación durante 4 segundos para desbloquearlo (para<br/>obtener más información, consulte Bloqueo de los botones<br/>de menú y de alimentación).</li> </ul> |
| No hay señal de<br>entrada cuando se<br>presionan los con-<br>troles de usuario | <ul> <li>Compruebe la fuente de señal. Asegúrese de que su PC<br/>no se encuentra en el modo de espera moviendo el ratón o<br/>presionando cualquier tecla del teclado.</li> </ul>                                                                                                    |
|                                                                                 | <ul> <li>Compruebe si el cable de vídeo está correctamente<br/>conectado. Si es necesario, desconecte el cable de vídeo y<br/>vuelva conectarlo.</li> </ul>                                                                                                    |
|                                                                                 | <ul> <li>Reinicie el equipo o el reproductor de vídeo.</li> </ul>                                                                                                    |
| La imagen no ocupa<br>toda la pantalla                                          | <ul> <li>Debido a los diferentes formatos de vídeo (relación de<br/>aspecto) de los DVD, el monitor puede mostrarse a pantalla<br/>completa.</li> </ul>                                                                                                    |
|                                                                                 | <ul> <li>Ejecute los diagnósticos integrados.</li> </ul>                                                                                                    |

## Problemas específicos de la interfaz Bus de serie universal (USB)

| Síntomas especí-<br>ficos                                                                   | Soluciones posibles                                                                                                    |
|---------------------------------------------------------------------------------------------|----------------------------------------------------------------------------------------------------|
| La interfaz USB no<br>funciona                                                              | · Compruebe que su monitor está encendido.                                                                                                    |
|                                                                                             | • Vuelva conectar el cable de carga a su PC.                                                                                                    |
|                                                                                             | <ul> <li>Vuelva a conectar los periféricos USB (conector de<br/>descarga).</li> </ul>                                                                                            |
|                                                                                             | <ul> <li>Apague el monitor y enciéndalo de nuevo.</li> </ul>                                                                                                    |
|                                                                                             | Reinicie el ordenador.                                                                                                    |
|                                                                                             | <ul> <li>Ciertos dispositivos USB, como los discos duros portátiles,<br/>requieren una fuente de alimentación más alta; conecte la<br/>unidad al equipo directamente.</li> </ul> |
| La interfaz USB<br>SuperSpeed de<br>5 Gbps (USB 3.2<br>Gen1) es lenta                       | <ul> <li>Compruebe que el equipo es compatible con USB<br/>SuperSpeed de 5 Gbps (USB 3.2 Gen1).</li> </ul>                                                                       |
|                                                                                             | <ul> <li>Algunos equipos tienen puertos USB 3.2, USB 2.0 y USB</li> <li>1.1. Asegúrese de que utiliza el puerto USB correcto.</li> </ul>                                         |
|                                                                                             | <ul> <li>Vuelva conectar el cable de carga a su PC.</li> </ul>                                                                                                    |
|                                                                                             | <ul> <li>Vuelva a conectar los periféricos USB (conector de descarga).</li> </ul>                                                                                                |
|                                                                                             | Reinicie el ordenador.                                                                                                    |
| Los periféricos USB<br>dejan de funcionar<br>cuando se enchufe<br>un dispositivo USB<br>3.2 | <ul> <li>Aumente la distancia entre los periféricos USB 3.2 y el<br/>receptor USB inalámbrico.</li> </ul>                                                                        |
|                                                                                             | <ul> <li>Coloque el receptor USB inalámbrico tan cerca de los<br/>periféricos inalámbricos como sea posible.</li> </ul>                                                          |
|                                                                                             | • Utilice un cable alargador USB para ubicar el receptor USB inalámbrico tan lejos como sea posible del puerto USB 3.2.                                                          |

DELL

## Apéndice

ADVERTENCIA: La utilización de los controles, ajustes o procedimientos de forma diferente a como se especifica en esta documentación puede producir descargas eléctricas y/o representar un peligro mecánico para los componentes.

Para más información sobre las instrucciones de seguridad, consulte la **Información** de seguridad, medioambiental y normativas.

# Avisos FCC (solo para EE. UU.) y otra información sobre normativas

Para obtener detalles acerca de los avisos FCC y otra información sobre normativas, consulte el sitio web sobre el cumplimiento de normativas en **www.dell.com/** regulatory\_compliance.

### **Contactar con Dell**

Para clientes de los Estados Unidos, llame al 800-WWW-DELL (800-999-3355).

NOTA: Si no tiene una conexión activa a Internet, puede encontrar información de contacto en su recibo de compra, factura de transporte, factura o catálogo de productos de Dell.

Dell ofrece distintas opciones de asistencia en línea y por teléfono. Su disponibilidad varía en función del país y el producto, y algunos servicios podrían no estar disponibles en su zona.

- Asistencia técnica en línea: www.dell.com/support/monitors
- Ponerse en contacto con Dell: www.dell.com/contactdell

## Base de datos de productos de la UE para la etiqueta energética y hoja de información del producto

P2222H: https://eprel.ec.europa.eu/qr/549695 P2422H: https://eprel.ec.europa.eu/qr/550826 P2722H: https://eprel.ec.europa.eu/qr/545529 P2222H WOST: https://eprel.ec.europa.eu/qr/562066 P2422H WOST: https://eprel.ec.europa.eu/qr/562073

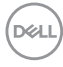